# 车联网系统 (版本:V1.0.0)

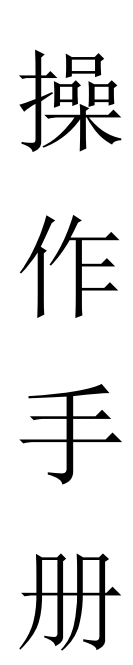

## 目录

| 1. 个人 中心     |    |
|--------------|----|
| 1.1 信息中心     | 5  |
| 1.1.1 信息中心   | 5  |
| 1.2 用车管理     | 6  |
| 1.2.1 用车申请   | 6  |
| 1.2.2 用车审批   | 7  |
| 1.2.3 车单转派   |    |
| 1.2.4 车辆调度   |    |
| 1.2.5 车单确认   |    |
| 1.2.6 我的用车   |    |
| 1.2.7 授权审批   |    |
| 1.3 用车设置     |    |
| 1.3.1 个人地址管理 | 20 |
| 1.3.2 信息通知设置 | 21 |
| 1.4 维修管理     |    |
| 1.4.1 维修申请   |    |
| 1.4.2 维修审核   | 23 |
| 1.4.3 维修查询   | 24 |
| 2.组织架构       | 25 |
| 2.1 架构管理     |    |
| 2.1.1 公司管理   | 25 |
| 2.1.2 子公司管理  | 27 |
| 2.1.3 部门管理   | 28 |
| 2.2 员工管理     |    |
| 2.2.1 用户管理   |    |
| 3.应用管理       | 32 |
| 3.1 车辆档案     |    |
| 3.1.1 车辆公司   |    |
| 3.1.2 车辆管理   |    |
| 3.1.3 司机管理   |    |
| 3.1.4 车管员管理  |    |
| 3.1.5 调度员管理  | 41 |
| 3.2 设备管理     |    |
| 3.2.1 设备信息管理 |    |
| 【功能说明】       |    |
| 【菜单位置】       | 43 |
| 【操作流程】       | 44 |

| 3.2.2 设备类型管理   |    |
|----------------|----|
| 【功能说明】         |    |
| 【菜单位置】         |    |
| 【操作流程】         |    |
| 3.2.3 告警参数设置   |    |
| 【功能说明】         |    |
| 【菜单位置】         |    |
| 【操作流程】         |    |
| 3.3 评价管理       |    |
| 3.3.1 评价类别管理   |    |
| 【功能说明】         |    |
| 【菜单位置】         |    |
| 【操作流程】         | 50 |
| <b>4</b> .应用设置 | 51 |
| 4.1 参数设置       |    |
| 4.1.1 通用设置     | 51 |
| 【功能说明】         | 51 |
| 【菜单位置】         | 51 |
| 【操作流程】         | 51 |
| 4.1.2 基础设置     | 53 |
| 【功能说明】         | 53 |
| 【菜单位置】         | 53 |
| 【操作流程】         |    |
| 4.1.3 申请设置     | 55 |
| 【功能说明】         | 55 |
| 【菜单位置】         | 55 |
| 【操作流程】         | 55 |
| 5.数据查询         | 57 |
| 5.1 用车查询       | 57 |
| 5.1.1 定位实时查询   | 57 |
| 【功能说明】         |    |
| 【菜单位置】         |    |
| 【操作流程】         |    |
| 5.1.2 车单轨迹查询   |    |
| 【功能说明】         |    |
| 【菜单位置】         |    |
| 【操作流程】         | 60 |
| 5.2 绑定查询       |    |
| 5.2.1 微信绑定查询   |    |
| 【功能说明】         |    |
| 【菜单位置】         |    |
| 【操作流程】         | 61 |

| 5.3 推送定查询                    | 61          |
|------------------------------|-------------|
| 5.3.1 短信推送查询                 | 61          |
| 【功能说明】                       | 61          |
| 【菜单位置】                       | 61          |
| 【操作流程】                       |             |
| 5.3.2 短信推送查询                 | 62          |
| 【功能说明】                       | 62          |
| 【菜单位置】                       | 62          |
| 【操作流程】                       | 63          |
| 5.4 日志査询                     | 63          |
| 5.4.1 日志查询管理                 | 63          |
| 【功能说明】                       | 63          |
| 【菜单位置】                       | 64          |
| 【操作流程】                       | 64          |
| 6.系统设置                       | 65          |
|                              | 65          |
| 6.1.1 角色管理                   | <b>50</b> د |
| 0.11 77 已自建<br>【功能说明】        |             |
| 【菜单位置】                       |             |
| ▲ 尔 丁 兰 章 ▲                  |             |
| 6.1.2 角色权限                   | 67          |
| 【功能说明】                       | 67          |
| 【菜单位置】                       | 67          |
| 【操作流程】                       | 67          |
| 6.2 短信配置管理                   |             |
| <b>6.2.1</b> 短信模板编辑          |             |
| 【功能说明】                       |             |
| 【菜单位置】                       | 68          |
| 【操作流程】                       | 68          |
| 6.3 审批流程管理                   |             |
| 6.3.1 流程配置                   |             |
| 【功能说明】                       |             |
| 【菜单位置】                       |             |
| 【操作流程】                       | 70          |
| 7 微信应用                       | 74          |
| - レタ (日/二/ 14)               |             |
| /.⊥ 才 忉 挜 止                  |             |
| <ul><li>カージ: 天江ム从与</li></ul> |             |
|                              |             |
| 7.2 甲请用车                     | 77          |
| 7.3 用车查询                     |             |

| 7.4 用车审批  | 79 |
|-----------|----|
| 7.5 车单转派  |    |
| 7.6 车辆调度  |    |
| 7.7 车队管理  |    |
| 7.8 车队长管理 |    |
| 7.9 个人设置  |    |

## 1.个人中心

1.1 信息中心

1.1.1 信息中心

【功能说明】

用于集中管理用车审批、用车审批等信息。包含待办、已办、已归档 三个状态。

## 【菜单位置】

个人中心 >信心中心 > 信心中心

|           | 个人中心     | 组织管理   | 应用管理 | 数据查询             |                  | 🎁 黄宝龙 ▼ 登出 |  |  |  |  |
|-----------|----------|--------|------|------------------|------------------|------------|--|--|--|--|
| 信息中心      | ▲ 信息中心 × |        |      |                  |                  |            |  |  |  |  |
| 信息中心      | 待办       | 已办     | 已归档  |                  |                  |            |  |  |  |  |
| 用车管理      |          |        |      |                  |                  |            |  |  |  |  |
| 用车设置      | . A      | 寺号     |      | 标题               | 接收时间             | 操作         |  |  |  |  |
| 维修管理    ▼ | 2        |        |      | 胡嘉辉的用车申请【单号:2007 | 2020-07-10 21:50 | <u> </u>   |  |  |  |  |
|           | 3        |        |      | 胡嘉辉的用车申请【单号:2007 | 2020-07-10 21:44 | 查看         |  |  |  |  |
|           | 4        |        |      | 胡嘉辉的用车申请【单号:2007 | 2020-07-10 21:38 | 查看         |  |  |  |  |
|           | 5        |        |      | 胡嘉辉的用车申请【单号:2007 | 2020-07-10 21:34 | 查看         |  |  |  |  |
|           | 6        |        |      | 胡嘉辉的用车申请【单号:2007 | 2020-07-10 21:28 | 查看         |  |  |  |  |
|           | 7        |        |      | 胡嘉辉的用车申请【单号:2007 | 2020-07-10 21:23 | 查看         |  |  |  |  |
|           | 8        |        |      | 胡嘉辉的用车申请【单号:2007 | 2020-07-10 21:10 | 查看         |  |  |  |  |
|           | 1        |        |      | 胡嘉辉提交了用车申请【单号    | 2020-07-12 15:27 | 查看         |  |  |  |  |
|           | < 1      | > 到篇 1 | 页确定共 | 48条 10条/页 ✔      |                  |            |  |  |  |  |

1、用于显示待办的车单信息,点击查看即可进入审批界面进行操作 审批。

1.2 用车管理

1.2.1 用车申请

【功能说明】

在系统提单申请用车,填写对用车信息提交给领导进行审核。

## 【菜单位置】

个人中心> 用车管理 > 用车申请

| 车联网平台                                 | 个人中心  | 组织管理 应用管理<br>- | 组织管理 应用管理 数据查询      |             |            |      |  |  |  |  |  |  |
|---------------------------------------|-------|----------------|---------------------|-------------|------------|------|--|--|--|--|--|--|
| 信息中心                                  | 信息中心× | 用车申请 ×         |                     |             |            |      |  |  |  |  |  |  |
| 用车管理                                  | 申请人   | 黄宝龙            | 部门 产品测试部            | 电话 13       | 3709876554 |      |  |  |  |  |  |  |
| 用车申请                                  | 开始时间  | 请选择开始时间        | 结束时间 请选择结束时间        |             |            |      |  |  |  |  |  |  |
| 用车审批                                  | 上车地点  | 请选择上车地点        |                     | 常用地址        | 添加地址       | 我的地址 |  |  |  |  |  |  |
| 车辆调度                                  | 下车地点  | 请添加下车地点        |                     | 常用地址        | 添加地址       | 我的地址 |  |  |  |  |  |  |
| 车单确认                                  | 用车人   | 黄宝龙 产品测试       | 節 13709876554 😣 😿   | 加用车人 添加外部人员 | 导入用车人      | 模板下载 |  |  |  |  |  |  |
| 我的用车                                  | 车型    | 请选择车辆关型        | - 1 + 辆             | 和车型         |            |      |  |  |  |  |  |  |
| 用车设置                                  | 用车人数  | 1              | <b>车辆用途</b> 请选择车辆用途 | v           |            |      |  |  |  |  |  |  |
| ************************************* | 附件    | 选择文件开始上传       |                     |             |            |      |  |  |  |  |  |  |
|                                       | 用车理由  | 请输入用车理由        |                     |             |            |      |  |  |  |  |  |  |
|                                       | 宙批領导  | 请法报审批领导 🔹      |                     | 11          |            |      |  |  |  |  |  |  |
|                                       |       |                | 立即                  | 提交          |            |      |  |  |  |  |  |  |

申请用车时,需要填写信息有用车开始时间、用车结束时间、上车地点、下车地点、用车人、用车数量、用车人数、附件、用车理由、审批领导、拼车等信息。

2、上车地点、下车地点:包含常用地址、我的地址、添加地址。

3、用车人:包含内部员工和外部人员。

4、填写信息完毕后,点击【立即提交】按钮即可完成用车申请。

1.2.2 用车审批

【功能说明】

员工用车申请待审批的车单信息

## 【菜单位置】

个人中心 >用车管理 > 用车审批

【界面截图】

| 车联网平台     | 个人中心   | 组织管理     | 应用管理    | 数据查询       |      |           |           |         | 🌐 🗯  | 宝龙 ▼ 登出 |
|-----------|--------|----------|---------|------------|------|-----------|-----------|---------|------|---------|
| 信息中心    ▼ | 信息中心 × | 用车申请 ×   | 用车审批 >  | <          |      |           |           |         |      |         |
| 用车管理      | 申请单号   | 请输入单号    | 请输入单号   |            | 请选择开 | 请选择开始时间   |           | 间 请选择结束 | 时间   | Q、 查询   |
| 用车申请      | 申请人    | 请输入申请人姓名 |         | 申请公司       | 全部公司 | -         | 申请部门      | ] 请先选择公 | 司    |         |
| 用车审批      |        |          |         |            |      |           |           |         |      |         |
| 车单转派      | ⊘ 批里通过 | ◎ 批重关    | ίd.     |            |      |           |           |         |      |         |
| 车辆调度      |        |          |         |            |      |           |           |         |      |         |
| 车单确认      | 申请     | 自己 申请    | 新人 用    | 在人数 用      | 车事由  | 开始时间 💠    | 结束时间 💠    | 上车地点    | 目的地点 | 操作      |
| 我的用车      | 2007   | 0515 胡嘉  | 辉 2     | 先          | 帝创业  | 2020-07-0 | 2020-07-0 | 广东省广    | 广东省广 | 详情      |
| 用车设置    ▼ | 2007   | 1215 胡嘉  | 踩 1     | 去          | 接人   | 2020-07-1 | 2020-07-1 | 广东省广    | 广东省广 | 详情      |
| 维修管理    ▼ | < 1 >  | 到第 1 3   | 页 确定 共2 | 条 10 条/页 ➤ |      |           |           |         |      |         |

## 【操作流程】

【查询】

 1、默认显示所有待审批的车单,系统提供按申请单号、开始时间、 结束时间、申请人、申请公司、申请部门等查询条件进行刷选数据。
 2、默认显示数据包含申请单号、申请人、用车认识、用车事由、开 始时间、结束时间、上车地点、目的地点,通过 ()) 发钮改变显 示的字段。

【审批】

1、点击车单详细按钮进入车单审批界面,如下图

| 目的地点    | 广东省广州市海珠区赤岗街道艺泓路泓景花园B区              |      |   |    |      |   |    |  |  |  |  |  |  |  |
|---------|-------------------------------------|------|---|----|------|---|----|--|--|--|--|--|--|--|
| 车辆用途    | 面包车                                 | 用车人数 | 1 | 查看 | 申请车数 | 1 | 查看 |  |  |  |  |  |  |  |
| 用车事由    |                                     |      |   |    |      |   |    |  |  |  |  |  |  |  |
| 测试用车    |                                     |      |   |    |      |   |    |  |  |  |  |  |  |  |
|         |                                     |      |   |    |      |   | ĥ  |  |  |  |  |  |  |  |
| 审批结果    | <ul> <li>同意</li> <li>不同意</li> </ul> |      |   |    |      |   |    |  |  |  |  |  |  |  |
| 理由      |                                     |      |   |    |      |   |    |  |  |  |  |  |  |  |
| 请输入审批理由 |                                     |      |   |    |      |   |    |  |  |  |  |  |  |  |
|         |                                     |      |   |    |      |   | h  |  |  |  |  |  |  |  |
| 审批领导    | 请选择审批领导                             |      |   |    |      |   |    |  |  |  |  |  |  |  |

2、审批结果选择同意,再填写审批理由和选择审批领导,点击提交按钮即完成审批,反之申请车单作废,员工需要重新申请。

【批量审批】

提交

 选择多条数据,点击【批量审批】按钮,弹出审批界面,填写审 批内容点击【提交】即可完成批量审批。

【批量关闭】

 选择多条数据,点击【批量关闭】按钮,弹出审批界面,填写审 批内容点击【提交】即可完成批量关闭,申请车单失效,用户需要重 新申请。

【车单历史】

1、默认显示车单从申请、审批、转派、调度、执行车单的操作过程
 的时间节点和操作人。

【导出】

1、点击【<sup>1</sup>】按钮,系统提供按 Csv 文件、Execl 文件两种格式导出。

## 1.2.3 车单转派

## 【功能说明】

用于车管理将车单转派给对应的车队。

## 【菜单位置】

个人中心> 用车管理 > 车单转派

## 【界面截图】

|           | 个人中心   | 组织管理   | 应用管理   | 数据查询  |      |         |        |        |      |        | ة 🌐  | 宦龙▼   | 登出 |
|-----------|--------|--------|--------|-------|------|---------|--------|--------|------|--------|------|-------|----|
| 信息中心    ▼ | 信息中心 × | 用车申请 > | 用车审批   | × 车单转 | 专派 × | _       |        |        |      |        |      |       |    |
| 用车管理      | 申请单号   | 请输入单   | 请输入单号  |       | 始时间  | 请选择开始时间 |        |        | 结束时间 | 请选择结束时 | 间    | Q, 査i | 间  |
| 用车申请      | 用车人员   | 请输入用   | 请输入用车人 |       | 请公司  | 全部      | 公司     | ~      | 申请部门 | 请先选择公司 |      |       |    |
| 用车审批      |        |        |        |       |      |         |        |        |      |        |      |       |    |
| 车单转派      | 车辆类型   | 全部车辆线  | 「世     | ~     |      |         |        |        |      |        |      |       |    |
| 车辆调度      |        |        |        |       |      |         |        |        |      |        |      | ö     | 10 |
| 车单确认      |        |        |        |       | -    |         |        |        |      | -      |      |       |    |
| 我的用车      | 甲请里号   | 甲请人员   | 用车人员   | 用车人数  | 用车争  | ΗE      | 升始时    | 结宋时    | 上车地点 | 目的地点   | 车里状态 | 操作    |    |
|           | 200731 | 胡嘉辉    | 胡嘉辉    | 1     | 征用车  |         | 2020-0 | 2020-0 | 广东省  | 广东省    | 审批通过 | 详情    |    |
| 用车设置    ▼ | 200731 | 胡婷婷    | 胡婷婷    | 1     | 采购食  | 品       | 2020-0 | 2020-0 | 广东省  | 广东省    | 待调度  | 详情    |    |
| 维修管理    ▼ | 200731 | 胡婷婷    | 胡婷婷    | 1     | 采购食  | 品       | 2020-0 | 2020-0 | 广东省  | 广东省    | 已关闭  | 详情    |    |
|           | 200730 | 胡嘉辉    | 胡嘉辉    | 1     | 前往重  | t       | 2020-0 | 2020-0 | 广东省  | 重庆市    | 待调度  | 详情    |    |

## 【操作流程】

【查询】

1、默认显示待转派的车单,系统提供按用车单号、开始时间、结束时间、用车人员、申请公司、申请部门、车辆类型等条件筛选数据。
 2、默认展示字段有申请单号、申请人员、用车人员、用车人数、用车事由、开始时间、结束时间、上车地点、目的地点、车单状态,通过

【车单转派】

1、选择对应车单,点击【详情】按钮,进入转发界面,如下图。

| 车联网平台     | 个人中心   | 组织管理       | 应用管理         | 应用设置     | 数据查询    | 系统设置         |    |      |                     |    | ۲ | 管理员 🤻 |  |  |
|-----------|--------|------------|--------------|----------|---------|--------------|----|------|---------------------|----|---|-------|--|--|
| 信息中心    ▼ | 车单转派 × |            |              |          |         |              |    |      |                     |    |   |       |  |  |
| 用车管理      | ← 返回   | 🗎 车单历史     | ŧ            |          |         |              |    |      |                     |    |   |       |  |  |
| 用车申请      | 申请单号   | 200727140  | 733000084    |          |         |              |    |      |                     |    |   |       |  |  |
| 用车审批      |        |            |              |          |         |              |    |      |                     |    |   |       |  |  |
| 车单转派      | 申请人员   | 胡嘉辉        |              | 申请部门     |         |              |    | 手机号码 | 1310000000          |    |   |       |  |  |
| 车辆调度      | 申请时间   | 2020-07-27 | 14:28:33     | 开始时间     | 2020-07 | -27 14:27:00 |    | 结束时间 | 2020-07-27 23:27:00 |    |   |       |  |  |
| 车单确认      | 上车地点   | 广东省珠海      | <省珠海市雪洲区中电大厦 |          |         |              |    |      |                     |    |   |       |  |  |
| 我的用车      |        |            |              |          |         |              |    |      |                     |    |   |       |  |  |
| 审批授权      | 目的地点   | 广东省广州;     | 市海珠区中山大      | 学广州校区南校团 | 3       |              |    |      |                     |    |   |       |  |  |
| 用车设置      | 车辆用途   | 面包车        |              | 用车人数     | 1       | 1            | 查看 | 申请车数 | 1                   | 查看 |   |       |  |  |
| 维修管理 🗸 🔻  | 用车事由   |            |              |          |         |              |    |      |                     |    |   |       |  |  |
|           | 接送学生   |            |              |          |         |              |    |      |                     |    |   |       |  |  |
|           |        |            |              |          |         |              |    |      |                     |    |   |       |  |  |
|           |        |            |              |          |         |              |    |      |                     | 11 |   |       |  |  |
|           | 车辆公司   | 转派         |              |          |         |              |    |      |                     |    |   |       |  |  |
|           | 提交     |            |              |          |         |              |    |      |                     |    |   |       |  |  |

## 3、点击【转派】按钮进入选择车队界面,如下图

|   | 车辆转派            | × | 00 |
|---|-----------------|---|----|
|   | 面包车 - 请选择车辆公司 ▼ |   | 72 |
| 1 |                 |   |    |
|   |                 |   |    |
|   |                 |   |    |
|   |                 |   | l  |
|   |                 |   |    |

4、点击提交即可完成车单转派的操作。

【车单历史】

1、默认显示车单从申请、审批、转派、调度、执行车单的操作过程
 的时间节点和操作人。

【导出】

1、点击【 2 】按钮,系统提供按 Csv 文件、Execl 文件两种格式导出。

## 1.2.4 车辆调度

#### 【功能说明】

用于车队长将车单转派给对应的司机。

## 【菜单位置】

个人中心> 用车管理 > 车单调度

【界面截图】

|           | 个人中心        | <b>》  组织</b>  | 管理    | 应用管理   | 数据查询 |      |         |     |      |      |         |    |     | *     | 宝龙 ▼ | 登出       |
|-----------|-------------|---------------|-------|--------|------|------|---------|-----|------|------|---------|----|-----|-------|------|----------|
| 信息中心      | 信息中心 ×      | 用车申           | ■请 ×  | 用车审批 > | ( 车单 | 转派 × | 车辆调度    | ×   |      |      |         |    |     |       |      |          |
| 用车管理      | 申请望         | <b>1</b> 号 请辅 | 请输入单号 |        | я    | 始时间  | 请选择开始时间 |     | 结束时间 |      | 请选择结束时间 |    |     | Q、 查询 |      |          |
| 用车申请      | 用车人员 请输入用车人 |               | 心用车人  |        | 申请公司 |      | 全部公司    |     | -    | 申请部门 | 请先选择公司  |    |     |       |      |          |
| 用车审批      |             |               |       |        |      |      |         |     |      |      |         |    |     |       |      |          |
| 车单转派      | 车辆          | 全音 全音         | 『车辆类型 | ~      |      |      |         |     |      |      |         |    |     |       |      |          |
| 车辆调度      |             |               |       |        |      |      |         |     |      |      |         |    |     |       |      | 00       |
| 车单确认      |             |               |       |        |      |      |         |     |      |      |         |    |     |       |      |          |
| 我的用车      | 车单          | 申请            | 申请    | 用车     | 用车   | 用车   | 开始      | 结束  | 上车   | 目的   | 申请      | 分配 | 分配  | 车单    | 操作   |          |
|           | 200         | 管理员           | 系统    | 管理员    | 1    | 挖矿   | 202     | 202 | 广东   | 广东   | 面包车     | 粵A | 陈旭源 | 执行中   | 详    | ŧ.       |
| 用车设置      | 200         | 管理员           | 系统    | 管理     | 2    | 申请   | 202     | 202 | 广东   | 广东   | 面包车     |    | 卞凸梓 | 已确认   | 详    | 青        |
| 维修管理    ▼ | 200         | 管理员           | 系统    | 管理员    | 1    | 241  | 202     | 202 | 广东   | 广东   | 面包车     |    |     | 待确认   | 详    | <b>A</b> |
|           | 200         | 管理员           | 产品    | 管理员    | 1    | 你还会  | 202     | 202 | 广东…  | 广东…  | 面包车     |    |     | 待确认   | 详    | ŧ        |
|           | 200         | 管理员           | 产品    | 管理员    | 1    | 你还会  | 202     | 202 | 广东   | 广东   | 面包车     | 粤A | 张三  | 待确认   | 详    | 青        |

【操作流程】

【查询】

1、默认显示待调度的车单,系统提供按用车单号、开始时间、结束时间、用车人员、申请公司、申请部门、车辆类型等条件筛选数据。
 2、默认展示字段有车单单号、申请人员、申请部门、用车人员、用车人数、用车事由、开始时间、结束时间、上车地点、目的地点、申请车型、分配车牌、分配司机、车单状态,通过 ()) 按钮改变显示的字段。

【车单转派】

1、选择待调度的车单,点击【详情】按钮界面车单调度界面,如下如:

| 车联网平台      | 个人中心     | 组织管理 应用管            | 理 应用设置    | 数据查询系统        | 统设置    |      |                     |
|------------|----------|---------------------|-----------|---------------|--------|------|---------------------|
| 信息中心 🗸     | 车辆调度 ×   |                     |           |               |        |      |                     |
| 用车管理       | 申请人员     | 管理员                 | 申请部门      |               |        | 手机号码 | 13712345678         |
| 用车申请       | 申请时间     | 2020-07-11 11:01:20 | 开始时间      | 2020-07-11 10 | :55:00 | 结束时间 | 2020-07-12 10:55:00 |
| 用车审批       | 上车地点     | 广东省珠海市香洲区林          | (石花西路)    |               |        |      |                     |
| 车辆调度       | 目的地点     | 广东省珠海市金湾区三          |           |               |        |      |                     |
| 车单确认       | 车辆用途     | 面包在                 | 用车人数      | 1             | 音看     |      |                     |
| 我的用车       | 田左軍中     | щ <del>с</del> -    | , 5-17 GM |               |        |      |                     |
| 审批授权       | 12321432 |                     |           |               |        |      |                     |
| 用车设置     ▼ |          |                     |           |               |        |      |                     |
| 维修管理    ▼  |          |                     |           |               |        |      | 1                   |
|            | 车辆公司     | 市本部                 | 待派车型      | 面包车           |        |      |                     |
|            | 用车类型     | • 固租 () 临           | 租         |               |        |      |                     |
|            | 调度车辆     |                     | 选择调度      | 度司机           |        | 选择   |                     |
|            | 退回转派     | 提交                  |           |               |        |      |                     |

2、选择"用车类型",默认选择是固租,选择"临租",需要填写 车辆类型,如下图

| 用车类型 | ○ 固租 ● 临租 |      |      |
|------|-----------|------|------|
| 车辆类型 | 请选择车辆类型   | 车辆型号 | 车牌号码 |
| 司机姓名 |           | 手机号码 |      |
| 退回转派 | 提交        |      |      |

3、"用车类型"以选择"固租"为例,点击调度车辆 后面的"选择"按钮,进入选择车辆界面,如下图

| 请选择车辆   |                 |       |          |      |     |             | ×       |
|---------|-----------------|-------|----------|------|-----|-------------|---------|
| 车牌号码    |                 |       | 车辆       | 类型   | 请选择 | 车辆类型        | ▼ 0, 查询 |
| 车辆号码    | 车辆类型            | 车辆型号  | 2        | 绑定司机 | l   | 手机号码        | 司机状态    |
| 粤A10002 | 车辆公司类型          | 别克    |          | 张突   |     | 13172658690 | 空闲      |
| 粤A10003 | 车辆公司类型          | 路虎    |          | 无绑定  |     | 无绑定         | 空闲      |
| < 1 > 音 | 测第 <b>1</b> 页 硝 | 定 共2条 | € 10 条/页 | •    |     |             |         |

4、界面默认显示空闲的车辆和司机信息,直接对应的车辆信息即可 完成车辆现在

5、选择车辆信息有对应的司机绑定关系,默认填充司机和车辆,就 不用选择司机;如司机临时有事不能执行车单,可以单独选择司机进 行替班。

6、选择司机和车辆完成后,直接点击【提交】按钮即可完成调度。

【退回转派】

1、将车单退回到车管理出,让车管理重新转派车单给对应的车队。

【车单历史】

1、默认显示车单从申请、审批、转派、调度、执行车单的操作过程
 的时间节点和操作人。

【导出】

1、点击【<sup>••</sup>】按钮,系统提供按 Csv 文件、Execl 文件两种格式导出。

1.2.5 车单确认

【功能说明】

用于车管理确认调度员派车信息。

## 【菜单位置】

个人中心> 用车管理 > 车单确认

## 【界面截图】

|        | 个人中心   | 组织管  | 會理 质 | 应用管理   | 应用设置     | 数据3    | 動 系    | 統设置   |        |      |         |        | ć   | 1 管理员 | .▼ 登出 |
|--------|--------|------|------|--------|----------|--------|--------|-------|--------|------|---------|--------|-----|-------|-------|
| 信息中心 🔻 | 信息中心 × | 用户管理 | 理 ×  | 角色模板管理 | ∎× A     | 角色权限 × | 车单确    | ц×_ 3 | 车辆调度 × | 车单转  | iik × ₽ | 用车审批 × | 用车申 | 请 ×   |       |
| 用车管理   | 申请单    | 号 请输 | 入单号  |        | 开        | 台时间    | 青选择开始时 | 间     |        | 结束时间 | 请选择结束   | 时间     | C   | 查询    |       |
| 用车申请   |        |      |      |        |          |        |        |       |        |      |         |        |     |       |       |
| 用车审批   | 用车人    | 员请输  | 入用车人 |        | 申        | 青公司    | 全部公司   |       | V      | 申请部门 | 请先选择公   | 3      |     |       |       |
| 车单转派   | 车辆类    | 型全部  | 车辆类型 | ~      |          |        |        |       |        |      |         |        |     |       |       |
| 车辆调度   |        |      |      |        |          |        |        |       |        |      |         |        |     |       |       |
| 车单确认   |        |      |      |        |          |        |        |       |        |      |         |        |     |       |       |
| 我的用车   | 车单     | 申请   | 申请   | 用车     | 用车       | 用车     | 开始     | 结束    | 上车     | 目的   | 申请      | 分配     | 分配  | 车单    | 操作    |
| 审批授权   | 200    | 管理员  | 系统   | 管理     | 2        | 申请     | 202    | 202   | 广东     | 广东   | 面包车     |        | 卞凸梓 | 已确认   | 详情    |
| 用车设置   | 200    | 管理员  | 系统   | 管理员    | 1        | 241    | 202    | 202   | 广东     | 广东   | 面包车     |        |     | 待确认   | 详情    |
|        | 200    | 管理员  | 产品   | 管理员    | 1        | 你还会    | 202    | 202   | 广东     | 广东   | 面包车     |        |     | 待确认   | 详情    |
|        | 200    | 管理员  | 产品   | 管理员    | 1        | 你还会    | 202    | 202   | 广东…    | 广东   | 面包车     | 粵A     | 张三  | 待确认   | 详情    |
|        | 200    | 梁志雄  | 产品   | 梁志雄    | 1        | 接送     | 202    | 202   | 广东     | 广东   | 面包车     |        | 常家邦 | 已确认   | 详情    |
|        | 200    | 梁志雄  |      | 梁志雄    | 1        | 测试     | 202    | 202   | 广东     | 广东   | 商务车     | 粤A     | 陈旭源 | 已确认   | 详情    |
|        | 200    | 胡嘉辉  |      | 胡嘉辉    | 1        | 陪同     | 202    | 202   | 广东     | 广东   | 商务车     | 粤A     | 张突  | 待确认   | 详情    |
|        | < 1    | > 到第 | 1 页  | 确定 共7  | 条 10 条/页 | · •    |        |       |        |      |         |        |     |       |       |

## 【操作流程】

【查询】

1、默认显示待调度的车单,系统提供按用车单号、开始时间、结束

时间、用车人员、申请公司、申请部门、车辆类型等条件筛选数据。 2、默认展示字段有车单单号、申请人员、申请部门、用车人员、用 车人数、用车事由、开始时间、结束时间、上车地点、目的地点、申 请车型、分配车牌、分配司机、车单状态,通过 ()) 发钮改变显 示的字段。

【车单确认】

1、选择待确认的车单,点击【详情】按钮界面车单确认界面,如下如:

|           | ↑人中心 组织管理 应用管理 应用设置 数据查询 系统设置                             | 📫 管理员 ▼ 登出    |
|-----------|-----------------------------------------------------------|---------------|
| 信息中心    ▼ | 信息中心 × 用户管理 × 角色模板管理 × 角色权限 × 车单确认 × 车辆调度 × 车单转派 × 用车审批 × | 用车申请 × 我的用车 × |
| 用车管理      | 上车排点 广车省铁海市委洲区林海大厦/万龙西路)                                  |               |
| 用车申请      |                                                           |               |
| 用车审批      | 目的地点 广东省珠海市香洲区共北街道国防公路珠海站                                 |               |
| 车单转派      | 车辆用途         公务用车         用车人数         1         查看       |               |
| 车辆调度      | 用车事由                                                      |               |
| 车单确认      | 2413243                                                   |               |
| 我的用车      |                                                           |               |
| 审批授权      |                                                           | _1_           |
| 用车设置 🗸 🔻  | 车辆公司 市本部 待派车型 面包车                                         |               |
| 维修管理    ▼ | 確认结果                                                      | -             |
|           | 确认意见                                                      |               |
|           |                                                           |               |
|           |                                                           |               |
|           |                                                           |               |
|           | 提交                                                        |               |

2、选择确认结果,选择"不同意",车单退单到调度员处进行重新 调度派车,选择"同意"则系统自动推送微信和短信给司机和用车人 提醒出车时间。

【车单历史】

1、默认显示车单从申请、审批、转派、调度、执行车单的操作过程
 的时间节点和操作人。

【导出】

1、点击【 2 】按钮,系统提供按 Csv 文件、Execl 文件两种格式导出。

## 1.2.6 我的用车

【功能说明】

用于查询用户自己提交的用车申请所有记录信息。

#### 【菜单位置】

个人中心 > 用车管理 > 授权审批

【界面截图】

|      | 个人中心     | 组织管理   | 应用管理   | 数据查询   |         |        |      |         | 🌐 🛱 | 宝龙 ▼  登出          |
|------|----------|--------|--------|--------|---------|--------|------|---------|-----|-------------------|
| 信息中心 | - 信息中心 × | 用车申请 × | 用车审批 × | 车单转派 × | 车辆调度 🛛  | 车单确认 × | 我的用车 | ×       |     |                   |
| 用车管理 | 申请单号     | 请输入单号  |        | 开始时间   | 请选择开始时间 |        | 结束时间 | 请选择结束时间 | Ð   | Q <sub>、</sub> 查询 |
| 用车申请 | 用车人      | 请输入用车人 | 姓名     | 审批状态   | 全部      | ~      |      |         |     |                   |
| 用车审批 |          |        |        |        |         |        |      |         |     |                   |
| 车单转派 |          |        |        |        |         |        |      |         |     |                   |
| 车辆调度 | 申请       | 单号 用车/ | 用车人类   | 改 用车事由 | 开始时     | 结束时    | 上车地点 | 目的地点    | 状态  | 操作                |
| 车单确认 |          |        |        |        | 暂无相关数   | 次据     |      |         |     |                   |
| 我的用车 |          |        |        |        |         |        |      |         |     |                   |

【操作流程】

【查询】

1、默认显示全部数据,系统提供申请单号、开始时间、结束时间、
 用车人、审批状态等条件检修筛选数据。

2、默认展示字段有申请单号、用车人、用车人数、用车事由、开始 时间、结束时间、上车地点、目的地点、状态,通过【<sup>111</sup>】按钮改 变显示的字段。

【历史车单】

1、选择对车单,点击详细按钮进行车单详细界面。

 2、点击【历史车单】按钮,可以查询车单从申请到审批、车单转派、 车辆调度、车单执行等完整流程节点时间和操作记录。

【撤销用车】

1、选择对车单,点击详细按钮进行车单详细界面。

2、车单状态处于未出车前,均可以撤销用车,只要用户点击【撤销 用车】按钮即可。

【导出】

1、点击【 <sup>•</sup>】按钮,系统提供按 Csv 文件、Execl 文件两种格式导出。

## 1.2.7 授权审批

#### 【功能说明】

用于领导临时有事无法审批时,授权给其他同事待其进行审批。

## 【菜单位置】

## 个人中心 > 用车管理 > 授权审批

|      |   | 个人中心   | 组织管理 | 数据查询 |                                 | ۲ | 贾京礼 ▼ |  |
|------|---|--------|------|------|---------------------------------|---|-------|--|
| 信息中心 |   | 审批授权 × |      |      |                                 |   |       |  |
| 用车管理 | • |        |      | 被授权人 | 贾京礼 产品测试部->A 13172658954 🚫 选择人员 |   |       |  |
| 用车申请 |   |        |      |      | 产品测试室                           |   |       |  |
| 用车审批 |   |        |      |      | 保存                              |   |       |  |
| 审批授权 |   |        |      |      |                                 |   |       |  |
| 用车设置 |   |        |      |      |                                 |   |       |  |

【查询】

1、默认显示授权审批人员信息

【添加】

1、点击选择人员按钮进入选择授权审批人员界面,如下图

| 审批授机 | <b>۷</b> × |       |              |           |        |       |          |             |   |
|------|------------|-------|--------------|-----------|--------|-------|----------|-------------|---|
| I.   | 选择人        | .员    |              |           |        |       |          | _           | × |
| 1    | f          | 间内容   | 可输入姓名、手机号、工号 | 部门        | A产品测试室 |       | Q、查询     |             |   |
|      | 选择         | 工号    |              | 姓名        |        | 部门    |          | 手机号         |   |
|      | 0          | 01125 | 59875        | 贾京礼       |        | 产品测试部 | ->A产品测试室 | 13172658954 |   |
|      | 0          | 45612 | 3789         | 甄正浩       |        | 产品测试部 | ->A产品测试室 | 13145626584 |   |
|      | <          | 1 >   | 到第 1 页 确定 共2 | 条 10条/页 ✔ |        |       |          |             |   |
|      |            |       |              |           |        |       |          |             |   |
|      |            |       |              |           |        |       |          |             |   |
|      |            |       |              |           |        |       |          |             |   |
|      |            |       |              |           | 确定     |       |          |             |   |

 2、提供按手机号码、姓名、工号、部门等查询条件进行筛选数据, 选择对应人员信息,点击确定按钮返回到授权审批界面

3、点击保存按钮即可完成授权审批。

【删除】

1、点击【 🖄 】按钮即可删除授权审批权限。

## 1.3 用车设置

## 1.3.1 个人地址管理

## 【功能说明】

配置常用地址,用于申请车用时可快速选择上下地址,在申请用车界 面我的地址展示。

## 【菜单位置】

个人中心 >用车设置 > 个人地址管理

## 【界面截图】

| 车联网平台  |   | 个人中心   | 组织管理   | 应用管理     | 数据查询              |              |            | 黄宝龙 | ;▼ 登出 |
|--------|---|--------|--------|----------|-------------------|--------------|------------|-----|-------|
| 信息中心   | - | 信息中心 × | 用车申请 × | 用车审批 ×   | 我的用车 ×            | 个人地址管理 ×     |            |     |       |
| 用车管理   | • | 地址     | 请输入地址  |          | Q <sub>、</sub> 查询 |              |            |     |       |
| 用车设置   | • | ④ 添加   |        |          |                   |              |            |     |       |
| 个人地址管理 |   |        |        |          |                   |              |            |     |       |
| 信息通知设置 |   |        |        |          |                   |              |            | ΠΠ  | 8     |
| 俳條管理   | - | 序号     |        |          | 地址                |              | 创建时间       |     | 操作    |
|        |   | 1      |        |          | 广东省广州市天           | 河区天河南街道南雅苑小区 | 2020-07-30 |     | 删除    |
|        |   | < 1 >  | 到第 1 3 | ◎ 确定 共1分 | 簽 10 条页 ✔         |              |            |     |       |

## 【操作流程】

【查询】

1、默认显示全部地址信息,界面提供按地址名称进行模糊搜索,搜

索结果显示在列表中。

【添加】

1、点击【添加】按钮,进入选择地址界面,如下图

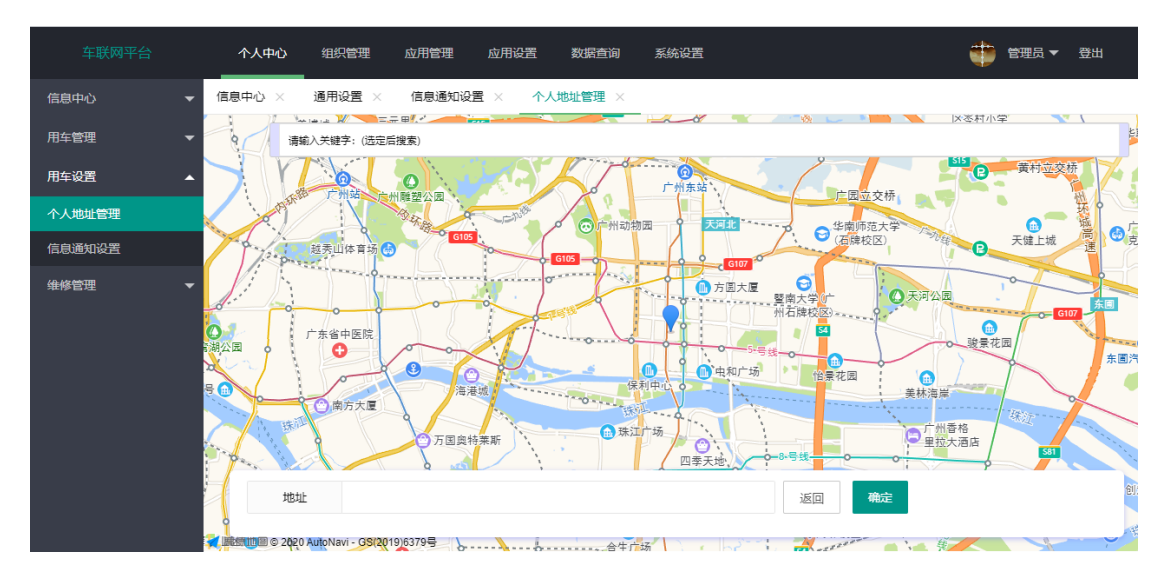

可按条件搜索地址,也可在地图中直接选择地址,选择完成后点击【保存】按钮即可。

【删除】

1、点击【删除】按钮,即可删除成功;

【导出】

1、点击【<sup>••</sup>】按钮,系统提供按 Csv 文件、Execl 文件两种格式导出。

## 1.3.2 信息通知设置

【功能说明】

用于配置控制接收微信推送消息、短信推送消息权限。

## 【菜单位置】

个人中心>用车设置 > 信息通知设置

【界面截图】

| 车联网平台  |   | 个人中心     | 组织管理   | 应用管理   | 数据查询   |          |          | ا 🏶 | 黄宝龙 ▼ | 登出 |
|--------|---|----------|--------|--------|--------|----------|----------|-----|-------|----|
| 信息中心   | - | 信息中心 ×   | 用车申请 × | 用车审批 × | 我的用车 × | 个人地址管理 × | 信息通知设置 × |     |       |    |
| 用车管理   | • | 保存       |        |        |        |          |          |     |       |    |
| 用车设置   | • | 微信推送     | 启用 ●   |        |        |          |          |     |       |    |
| 个人地址管理 |   | 结信推送     | () 45円 |        |        |          |          |     |       |    |
| 信息通知设置 |   | ALIEIERS | 300    |        |        |          |          |     |       |    |
| 维修管理   | • |          |        |        |        |          |          |     |       |    |

【操作流程】

1、点击按钮,配置接收微信、短信状态。选择启用则接收信息推送,选择停用则不接收信息推送。最点击保存按钮即可。

1.4 维修管理

1.4.1 维修申请

【功能说明】

车辆需要维修、保养时,司机可以在系统提单给上级领导进行审核

## 【菜单位置】

个人中心 > 维修管理 > 维修申请

| 车联网平台 |   | 个人中心   | 组织管理       | 应用管理   | 数据查询     |          |          |        | 黄宝龙 ▼ | 登出 |
|-------|---|--------|------------|--------|----------|----------|----------|--------|-------|----|
| 信息中心  |   | 信息中心 × | 用车申请 ×     | 用车审批 🔅 | < 我的用车 × | 个人地址管理 × | 信息通知设置 × | 维修申请 × |       |    |
| 用车管理  |   | 申请人    | 黄宝龙        |        |          |          |          |        |       |    |
| 用车设置  |   | 音附门    | 产品测试部      |        |          |          |          |        |       |    |
| 维修管理  | • | 电话     | 1370987655 | 4      |          |          |          |        |       |    |
| 维修申请  |   |        |            |        |          |          |          |        |       |    |
| 维修审核  |   | 车辆     |            |        | 添加       |          |          |        |       |    |
| 维修查询  |   | 里程数    |            |        |          |          |          |        |       |    |
|       |   | 维修类型   | 请选择维修判     | ≥型     |          |          |          |        |       |    |
|       |   | 预计费用   |            |        |          |          |          |        |       |    |
|       |   | 相关附件   | 选择文件       | 开始上传   |          |          |          |        |       |    |
|       |   | 维修原因   |            |        |          |          |          |        |       |    |
|       |   | 立即提交   |            |        |          |          |          |        |       |    |

1、填写车辆、里程数、维修类型、预计费用、维修原因、相关附件
 等信息,点击【立刻提交】即可完成维修申请操作。

## 1.4.2 维修审核

## 【功能说明】

展示司机申请维修车辆工单,领导通过查看维修单详情可以进行审 批。

## 【菜单位置】

个人中心 > 维修管理 > 维修审核

| 车联网平台 |   | 个人中心   | 组织管理   | 应用管理 | 数据查询  |     |          |       |      |        | •      | 黄宝龙 ▼   登出 |
|-------|---|--------|--------|------|-------|-----|----------|-------|------|--------|--------|------------|
| 信息中心  | - | 信息中心 × | 用车申请 × | 用车审批 | × 我的用 | 1车× | 个人地址管理 × | 信息通知说 | 置× 绐 | ≌修申请 × | 维修审核 × |            |
| 用车管理  | - | 维修单号   | 请输入维修  | 单号   | Ħ     | 申请人 | 请输入姓名    |       | 车牌号  | 请输入车牌号 |        | Q、查询       |
| 用车设置  | - | 开始日期   | 请输入开始  | 日期   | 结束    | 和期  | 请输入结束日期  |       |      |        |        |            |
| 维修管理  | • |        |        |      |       |     |          |       |      |        |        |            |
| 维修申请  |   |        |        |      |       |     |          |       |      |        |        | m 8 4      |
| 维修审核  |   | 序号     | 维修单号   | 申请人  | 申请日期  | 车牌  | 型号       | 维修类型  | 维修原因 | 报价     | 状态     | 操作         |
| 维修查询  |   |        |        |      |       |     | 暂无相关数据   | 1     |      |        |        |            |

【查询】

 1、默认显示所有维修申请单,系统提供按维修单号、申请人车牌号、 开始时间、结束时间等条件筛选数据。

## 1.4.3 维修查询

## 【功能说明】

用于车辆维修申请数据明细汇总查询。

## 【菜单位置】

个人中心 > 维修管理 > 维修查询

|      |   | 个人中心   | 组织管理   | 应用管理 | 数据查询  |       |          |       |       |        | 🌞 🗯    | 宝龙 ▼ 登出 |
|------|---|--------|--------|------|-------|-------|----------|-------|-------|--------|--------|---------|
| 信息中心 | • | 信息中心 × | 用车申请 × | 用车审批 | × 我的用 | 车 ×   | 个人地址管理 × | 信息通知谈 | 2置× 約 | 惟修申请 × | 维修审核 × | 维修查询 ×  |
| 用车管理 | • | 维修单号   | 请输入维修  | 单号   | ŧ     | 申请人 i | 请输入姓名    |       | 车牌号   | 请输入车牌号 |        | Q, 查询   |
| 用车设置 | • | 开始日期   | 请输入开始  | 日期   | 结束    | R日期 i | 请输入结束日期  |       | 状态    | 全部     | ~      |         |
| 维修管理 | • |        |        |      |       |       |          |       |       |        |        |         |
| 维修申请 |   |        |        |      |       |       |          |       |       |        |        | m 6 4   |
| 维修审核 |   | 序号     | 维修单号   | 申请人  | 申请日期  | 车牌    | 型号       | 维修类型  | 维修原因  | 报价     | 状态     | 操作      |
| 维修查询 |   |        |        |      |       |       | 暂无相关数    | 唐     |       |        |        |         |
|      |   |        |        |      |       |       |          |       |       |        |        |         |

【查询】

 1、默认查询所有维修申请数据,系统提供按维修单号、申请人、车 牌号码、开始时间、结束时间、审批状态等条件进行数据刷选。

2、默认展示字段有序号、维修单号、申请人、申请日期、车牌、型号、维修类型、维修原因、报价、状态,通过【□□】按钮改变显示的字段。

【导出】

1、点击【<sup>••</sup>】按钮,系统提供按 Csv 文件、Execl 文件两种格式导出。

## 2.组织架构

2.1 架构管理

2.1.1 公司管理

#### 【功能说明】

对公司的基础信息录入,方便后期管理分配问题梳理

#### 【菜单位置】

组织架构>架构管理 > 公司管理

|        | 个人中心 <b>组织管理</b> 应用管理 应用设置 | 数据查询 系统设置           | 👘 管理员 🔻 登出 |
|--------|----------------------------|---------------------|------------|
| 架构管理▲  | 信息中心 × 用户管理 × 公司管理 ×       |                     |            |
| 公司管理   | 公司名称 请输入公司名称 Q 直通          | <b>a</b>            |            |
| 分公司管理  | (→) 添加 / 编辑 冒 删除           |                     |            |
| 部门管理   |                            |                     |            |
| 员工管理 🔻 |                            |                     | 89 🖨       |
|        | 公司名称                       | 公司邮件                | 公司状态       |
|        | 测试公司                       | test@139.com        | 启用         |
|        | 能力有限公司                     | 002@139.com         | 禁用         |
|        | 无人岛开发有限公司                  | 003@139.com         | 启用         |
|        | 能力有限公司                     | 003@139.com         | 启用         |
|        | 珠海公司                       | 15920374836@139.com | 启用         |
|        | 广州投资公司                     | 13798989351@139.com | 启用         |
|        | 〈 1 〉 到第 1 页 确定 共6条 10条/页  | *                   |            |

【添加】

 进入公司管理界面,点击【添加】按钮,在跳转新页面里面填写 对应内容;

 点击【保存】按钮,即可保存,再点击【返回】按钮,返回上一 层,添加的公司在列表中展示;

【修改】

 在需要修改的公司前小方块内打"√"选中, 点击【修改】按钮, 在跳转新页面里面修改对应内容;

点击【保存】按钮,即可保存,再点击【返回】按钮,返回上一
 层,即可完成公司信息的修改;

【删除】

1. 选择需要删除的角色, 在前面小方块内打"√"选中;

点击【删除】按钮,在提示框里点击【确定】按钮,即可删除成功;

## 2.1.2 子公司管理

## 【功能说明】

公司旗下子公司基础资料设置

#### 【菜单位置】

组织架构 >架构管理 > 子公司管理

## 【界面截图】

| 车联网平台  | 个人中心 <b>组织管理</b> 应用管理 应用设置 数据查询 系统设置 | 👘 管理员 🔻 登出 |
|--------|--------------------------------------|------------|
| 架构管理▲  | 信息中心 × 用户管理 × 公司管理 × 分公司管理 ×         |            |
| 公司管理   | 子公司各称 请输入子公司各称 🔍 直询                  |            |
| 分公司管理  |                                      |            |
| 部门管理   |                                      |            |
| 员工管理 ▼ |                                      |            |
|        | 序号 子公司名称                             |            |
|        | 0 总部                                 |            |
|        | 1         子公司1                       |            |
|        | 10     子公司2                          |            |
|        | 〈 1 〉 到第 1 页 确定 共3条 10条页 ✔           |            |

## 【操作流程】

【添加】

进入子公司管理界面,点击【添加】按钮,在跳转新页面里面填写子 公司信息;

点击【保存】按钮,再点击【返回】按钮,返回上一层,添加的
 子公司在列表中展示;

## 【修改】

1. 在需要修改子公司前小方块内打"√"选中, 点击【修改】按钮,

在跳转新页面里面修改对应内容;

点击【保存】按钮,再点击【返回】按钮,返回上一层,即可完成修改;

【删除】

1. 选择需要删除的角色, 在前面小方块内打"√"选中;

点击【删除】按钮,在提示框里点击【确定】按钮,即可删除成功;

2.1.3 部门管理

【功能说明】

设置公司部门结构和关系梳理

## 【菜单位置】

组织架构 > 架构管理 > 部门管理

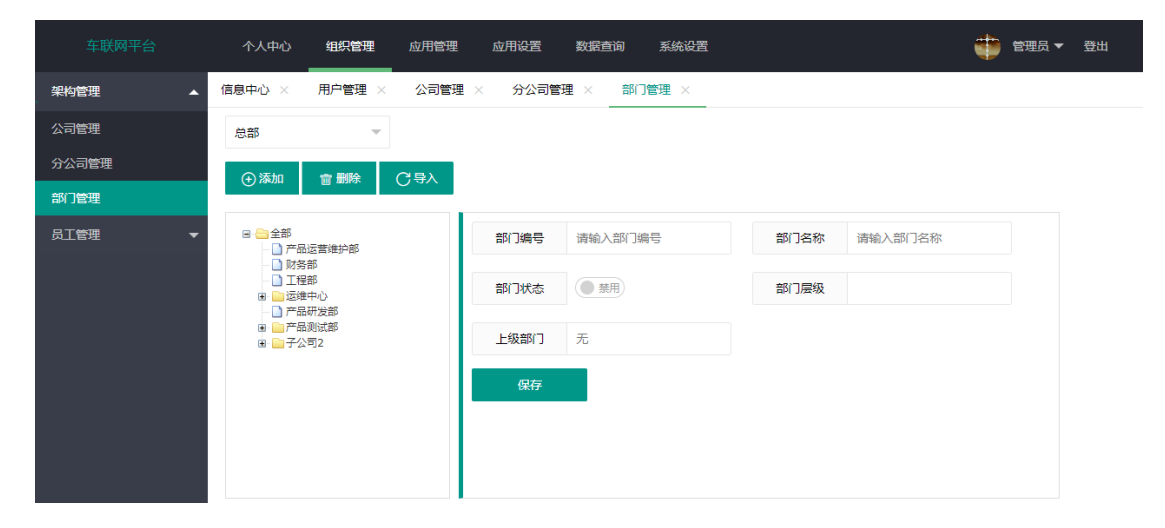

【添加】

 进入部门管理页面,在左边的部门管理下选择需要部门的父级菜 单;

点击上面【添加】按钮,在父级下面生成子部门(默认命名为新建节点);

3. 点击【新建节点】,在右边的框中按照内容填写部门内容;

4. 点击下面【保存】按钮,完成部门添加;

【删除】

在左边选择需要删除的部门,点击【删除】按钮,在提示框里点击【确定】按钮,即可删除成功;

【导入】

 点击【导入】按钮,在跳转新页面里面选择模板下载,下载模板 后按照模板内容填写资料;

点击【选择文件】按钮,找到填写好的模板,再点击【提交】按钮上传模板;

点击【保存】按钮,即可完成部门导入,点击【返回】按钮,返回上一层,导入的部门将在列表中展示;

## 2.2 员工管理

## 2.2.1 用户管理

## 【功能说明】

对公司员工信息录入和员工资料信息管理

#### 【菜单位置】

## 组织架构 > 员工管理 > 用户管理

【界面截图】

|      |       | 人中心 组织管<br> | 理 应用管理        | 应用设置    | 如酒查询 系统 | 设置    |             | •     | 管理员 ▼ 登出          |
|------|-------|-------------|---------------|---------|---------|-------|-------------|-------|-------------------|
| 架构管理 | ▼ 信息中 | 心 × 用户管理    | 1 ×           |         |         |       |             |       |                   |
| 员工管理 | •     | 分公司 总部      |               | 姓名      | 请输入姓名   |       | 手机号 请辅      | 1入手机号 | Q <sub>、</sub> 查询 |
| 用户管理 |       | 平台账号 请输)    | 、平台账号         | 部门      | 请选择部门   |       | 员工状态 全音     | 3     | ~                 |
|      | •     | 添加 🖌 编辑     | 會 删除          | 导入 👌 导出 | C重置密码   |       |             |       |                   |
|      |       | 工号          | 平台账号          | 姓名      | 子公司     | 部门    | 手机号         | 员工状态  | 员工类型              |
|      |       | 010000001   | admin         | 管理员     | 总部      | 产品研发部 | 13712345678 | 启用    | 系统管理员             |
|      |       | 0112345678  | liangzhixiong | 梁志雄     | 总部      | 产品测试部 | 13198765432 | 启用    | 普通员工              |
|      |       | 012311      | huangbaolong  | 黄宝龙     | 总部      | 产品测试部 | 13709876554 | 启用    | 普通员工              |
|      |       | 01123456783 | Caimanlin     | 蔡曼琳     | 总部      | 产品测试部 | 13712345679 | 启用    | 系统管理员             |
|      |       | 0112698752  | Hjh           | 胡嘉辉     | 总部      | 产品测试部 | 1310000000  | 启用    | 系统管理员             |
|      |       | 0112576978  | lihuari       | 李华日     | 总部      | 产品测试部 | 13172658964 | 启用    | 普通员工              |

## 【操作流程】

进入用户管理界面,选择对应公司,点击右边【查询】按钮,该公司 用户的查询结果将在列表中展示;

【添加】

1. 点击【添加】按钮,在跳转新页面里面填写员工基本信息内容;

2. 点击【保存】按钮,再点击【返回】按钮,返回上一层,添加的

用户信息在列表中展示;

【修改】

 在需要修改的员工信息前面小方块内打"√"选中,点击【修改】 按钮,在跳转新页面里修改用户基本信息内容;

点击【保存】按钮,再点击【返回】按钮,返回上一层,即可完成修改;

【删除】

1. 选择需要删除的员工, 在前面小方块内打"√"选中;

点击【删除】按钮,在提示框里点击【确定】按钮,即可删除成功;

1. 点击【导入】按钮,在跳转新页面里面,如下图

|      |   | 个人中心   | 组织管理   | 应用管理 | 应用设置   | 数据查询   | 系统设置   | 8  |      |    | ؛ 🏟 | 管理员 ▼ | 登出 |
|------|---|--------|--------|------|--------|--------|--------|----|------|----|-----|-------|----|
| 架构管理 | • | 信息中心 × | 角色权限 × | 设备类型 | 管理 × i | 28信息管理 | < 公司管理 |    | 管理 × |    |     |       |    |
| 员工管理 | • | 返回     | 模板下载   | 选择文件 | 开始导入   |        |        |    |      |    |     |       |    |
| 用户管理 |   | 分公司    | 总部     |      | ~      |        |        |    |      |    |     |       |    |
|      |   |        |        |      |        |        |        |    |      |    |     |       |    |
|      |   | 工号     | 平台账号   | 姓名   | 部门     | 手机号    | 员工类型   | 性别 | 身份证  | 职称 | 生日  | 邮箱    |    |
|      |   |        |        |      |        |        | 无数据    |    |      |    |     |       |    |

2、选择模板下载,即可下载模板

3、按照模板内容填写资料。

点击【选择文件】按钮,找到填写好的模板,再点击【提交】按钮上传模板。

5 点击【保存】按钮,即可完成用户资料导入,点击【返回】按钮,返回上一层,导入的用户信息在列表中展示。

【导出】

点击【导出】按钮,即可完成资料导出;

## 3.应用管理

## 3.1 车辆档案

3.1.1 车辆公司

## 【功能说明】

用于管理车队基础信息

## 【菜单位置】

应用管理 > 车辆档案 > 车辆公司

## 【界面截图】

|           | 个人中心 组织管理 应用管理      | 应用设置数据查询系统       | <u> 2</u> 置 | 💗 管理员 🔻 登出 |
|-----------|---------------------|------------------|-------------|------------|
| 车辆档案▲▲    | 信息中心 × 设备类型管理 × 设备信 | 息管理 × 车辆公司 × 车辆1 | 管理 ×        |            |
| 车辆公司      | 公司类型 全部 👻           | Q, 查询            |             |            |
| 车辆管理      | (→) 添加 / 编辑         |                  |             |            |
| 司机管理      |                     |                  |             |            |
| 车管员管理     | 序号                  | 车辆公司             | 车辆公司类型      | 车辆公司状态     |
| 调度员管理     | 1                   | 市本部              | 自有          | 启用         |
|           | 2                   | 广汽公司             | 租赁          | 启用         |
| 设备管理    ▼ | 3                   | 自建车队             | 自有          | 启用         |
| 评价管理    ▼ | 4                   | 中汽公司             | 租赁          | 禁用         |
|           |                     |                  |             |            |

## 【操作流程】

【查询】

1、默认显示所有车队信息,系统提供按公司类型条件筛选数据。

【添加】

1. 点击【添加】按钮,在跳转到添加车辆公司页面,如下图

| 车联网平台     | 个人中心     | 组织管理          | 应用管理   | 应用设置 | 数据查询 | 系统设置 | ۲ | 管理员 ▼ | 登出 |
|-----------|----------|---------------|--------|------|------|------|---|-------|----|
| 车辆档案▲▲    | 信息中心 ×   | 车辆公司 ×        | 设备类型管理 | ⊞ ×  |      |      |   |       |    |
| 车辆公司      | ي<br>الا | 来存            |        |      |      |      |   |       |    |
| 车辆管理      | 公司名称     | 请输入车辆公        | 司名称    |      |      |      |   |       |    |
| 司机管理      | 2.000    | N3100 CT 1132 |        |      |      |      |   |       |    |
| 车管员管理     | 公司类型     | 请选择车辆公        | □类型 ▼  |      |      |      |   |       |    |
| 调度员管理     | 公司状态     | ● 启用          | ◯ 禁用   |      |      |      |   |       |    |
| 设备管理    ▼ | 停车场地址    | 添加            |        |      |      |      |   |       |    |
| 评价管理    ▼ |          |               |        |      |      |      |   |       |    |

 2、填写公司名称,选择公司类型、公司状态、停车场位置等信息, 停车场地址用于做车单异动告警判断依据。

3、点击【保存】按钮,再点击【返回】按钮,返回上一层,添加的用户信息在列表中展示;

【修改】

1. 在需要修改的员工信息前面小方块内打"√"选中, 点击

【 / 编辑 】按钮,在跳转到车辆公司编辑界面,具体操作参照【添 加】操作。

【删除】

选择需要删除车辆公司的前面小方块内打"√"选中,点击【删
 除】按钮,在提示框里点击【确定】按钮,即可删除成功;

【导出】

1、点击【 2 】按钮,系统提供按 Csv 文件、Execl 文件两种格式导出。

## 3.1.2 车辆管理

## 【功能说明】

用于管理车辆信息,包含车牌号码、所属车队、年审时间等。

#### 【菜单位置】

应用管理 > 车辆档案 > 车辆管理

## 【界面截图】

| 车联网平台     | 个人中心 组织管理 应     | 用管理 应用设置 数据查  | 甸 系统设置   |          | 📫 管理员 🕶 登出 |
|-----------|-----------------|---------------|----------|----------|------------|
| 车辆档案▲▲    | 信息中心 × 设备类型管理 × | 设备信息管理 × 车辆公司 | × 车辆管理 × |          |            |
| 车辆公司      | 车辆公司 全部         | → 车辆类型 全      | iβ –     | 车牌号码 请输入 | 车牌号码 Q、查询  |
| 车辆管理      | 司机名称 请输入司机名称    | OBD绑定状态       | 全部 🔻     |          |            |
| 司机管理      |                 |               |          |          |            |
| 车管员管理     | ● 添加            | 除 导入 査 导出     |          |          |            |
| 调度员管理     | 车辆公司            | 车辆类型          | 车牌号码     | 司机姓名     | OBD绑定状态    |
| 设备管理    ▼ |                 |               | 暂无相关数据   |          |            |
| 评价管理      |                 |               |          |          |            |

#### 【操作流程】

【查询】

1、默认显示所有车辆信息,系统提供按车辆公司、车辆类型、车牌
 号码、司机名称、OBD 绑定状态等条件筛选数据。

2、默认展示字段有车辆公司、车辆类型、车牌号码、司机名称、OBD 绑定状态,通过【□□】按钮改变显示的字段。

【添加】

1. 点击【添加】按钮,在跳转到添加车辆信息页面,如下图

|       | 个人中心     | 组织管理 应用管理     | 应用设置 数   | 数据查询 系统设置  |   |
|-------|----------|---------------|----------|------------|---|
| 车辆档案  | ▲ 信息中心 × | 车辆公司 × 设备类型管理 | 里 × 车辆管理 | 1 ×        |   |
| 车辆公司  | 返回       | 呆存            |          |            |   |
| 车辆管理  | 车牌号码     | 请输入车牌号码       | 车辆型号     | 请输入车辆型号    |   |
| 司机管理  |          |               |          |            |   |
| 车管员管理 | 行驶证号码    | 请输入行驶证号码      | 车辆类型     | 请选择车辆类型    | Ŧ |
| 调度员管理 | 购车时间     | yyyy-MM-dd    | 车辆公司     | 请选择车辆公司    | ~ |
| 设备管理  | ▼ 租赁状态   | 请选择租赁状态       | 年审到期     | yyyy-MM-dd |   |
| 评价管理  | -        |               |          |            |   |
|       | 保险到期     | yyyy-MM-dd    | 车辆状态     | 请选择车辆状态    | ~ |
|       | 关联司机     | 请选择关联司机       | 选择       |            |   |

2、填写车牌号码、车辆型号、行驶证号码、车辆类型、购车时间、 车辆公司、租赁状态、年审到期时间、保险到期时间、车辆状态、 关联司机等信息。

年审到期时间:用于提前提醒车队长或车管员,车辆年审时间 保险到期时间:用于提前提醒车队长或车管员,车辆保险到期 关联司机:将司机与车辆信息进行捆绑,实现一车一司机,添加车辆 时可以不填写司机可以。

## 3、关联司机操作界面如下图:

| 车联网平台  | 个人中心                       | 组织管理 | 应用管理    | 应用设置    | 数据查询   | 系统设置   |             |         | 👘 💷       | 员▼ 登出    |  |
|--------|----------------------------|------|---------|---------|--------|--------|-------------|---------|-----------|----------|--|
| 车辆档案▲▲ | 信息中心 ×                     | 车辆公司 | × 设备类型管 | 理 × _ 车 | ·辆管理 × |        |             |         |           |          |  |
| 车辆公司   | 返回                         | 保存   |         |         |        |        |             |         |           |          |  |
| 车辆管理   | 车牌                         |      | 请输入姓名   |         | 手机号    | 请输入手机号 |             | Q, 查询 ; | <u>کا</u> | <b>^</b> |  |
| 司机管理   |                            |      |         |         |        |        |             |         |           |          |  |
| 车管员管理  | 行驶让                        | 车辆   | 公司      |         | 姓名     |        | 手机号         |         |           |          |  |
| 调度员管理  | 购车的                        | 市本   | ₿       |         | 常家邦    |        | 13172658698 |         | 选择        |          |  |
| 设备管理 ▼ | 租赁机                        | 市本   | \$B     |         | 卞凸梓    |        | 1           |         | 选择        |          |  |
| 评价管理 ▼ |                            | 市本   | ₿       |         | 张风紫    |        | 13172658696 |         | 选择        |          |  |
|        | 保险到                        | 广汽   | 广汽公司    |         | 太湘史    |        | 15123456788 |         | 选择        |          |  |
|        | 关联部                        | 市本   | 市本部     |         |        |        |             |         | 选择        |          |  |
|        |                            | 市本   | ŝβ      |         | 张三     |        | 13800138001 |         | 选择        |          |  |
|        | 〈 1 〉 到第 1 页 确定 共6条 10条页 ▼ |      |         |         |        |        |             |         |           |          |  |

4、系统提供按司机姓名、手机号码条件进行筛选司机信息,点击在 列表最后的【选择】即可完成司机选择。

5 完成所有信息填写,点击【保存】按钮,再点击【返回】按钮,返

回上一层,添加的用户信息在列表中展示;

【修改】

1. 在需要修改的车辆信息前面小方块内打"√"选中, 点击

【 / 编辑 】按钮,在跳转到车辆公司编辑界面,具体操作参照【添 加】操作。

【删除】

选择需要删除车辆信息的前面小方块内打"√"选中,点击【删
 除】按钮,在提示框里点击【确定】按钮,即可删除成功;

【导出】

1、点击【<sup>4</sup>】按钮,系统提供按 Csv 文件、Execl 文件两种格式导出。

## 3.1.3 司机管理

#### 【功能说明】

用于管理司机基本信息

#### 【菜单位置】

应用管理 > 车辆档案 > 司机管理
|       | 个人中心     | 组织管理 应用管理     | 应用设置 数      | 据查询 系统设      | 置     |       | (      | 🔋 管理员 🔻 登出        |
|-------|----------|---------------|-------------|--------------|-------|-------|--------|-------------------|
| 车辆档案  | 信息中心 × 设 | ·备类型管理 × 设备信息 | 息管理 × 车辆;   | 公司 × 车辆管     | 理 × 司 | 机管理 × |        |                   |
| 车辆公司  | 车辆公司     | 全部            | 姓名          | 请输入姓名        |       | 手机号   | 请输入手机号 | Q <sub>、</sub> 查询 |
| 车辆管理  | 车牌号      | 请输入车牌号        | 车辆类型        | 全部           | ~     | 司机状态  | 全部     | -                 |
| 司机管理  |          |               |             |              |       |       |        |                   |
| 车管员管理 | ⊕添加      | ・編辑 ノ 启用 🍵    | す 禁用 「 會 删除 | <del>È</del> |       |       |        |                   |
| 调度员管理 |          |               |             |              |       |       |        | m 🙃 🔺             |
| 设备管理  | 序号       | 车辆公司          | 姓名          | 手机号          | 车牌号   | 车辆类型  | 司机状态   | 微信绑定状态            |
| 评价管理  |          |               |             | 暂无相关数        | 如居    |       |        |                   |

【查询】

1、默认显示所有司机信息,系统提供按车辆公司、姓名、手机号码、
 车牌号码、车辆类型、司机状态等条件筛选数据。

2、默认展示字段有序号、车辆公司、姓名、手机号码、车牌号码、 车辆类型、司机状态、微信绑定状态,通过【□□】按钮改变显示的 字段。

【添加】

1. 点击【添加】按钮,在跳转到添加车辆信息页面,如下图

|           | 个人中心   | 组织管理应用管  | <u>會理</u> 应 | 如用设置 数 | 据查询 系统设置 |   |     |  | ۱ 🌐 | 管理员 🔻 | 登出 |
|-----------|--------|----------|-------------|--------|----------|---|-----|--|-----|-------|----|
| 车辆档案▲▲    | 信息中心 × | 设备类型管理 × | 司机管理        | ×      |          |   |     |  |     |       |    |
| 车辆公司      | 返回     | 保存       |             |        |          |   |     |  |     |       |    |
| 车辆管理      | 姓名     | 请输入姓名    |             | 手机号    | 请输入手机号   |   |     |  |     |       |    |
| 司机管理      |        |          |             |        |          |   |     |  |     |       |    |
| 车管员管理     | 籍贯     | 请输入籍贯    |             | 出生日期   | 请输入出生日期  |   |     |  |     |       |    |
| 调度员管理     | 学历     | 大专       | -           | 性别ID   | 男        | - |     |  |     |       |    |
| 设备管理    ▼ | 领证日期   | 请输入领证日期  |             | 证件类型   | C1       | ~ |     |  |     |       |    |
| 评价管理 🗸 👻  |        |          |             |        |          |   |     |  |     |       |    |
|           | 车辆公司   | 市本部      | -           | 车牌号码   | 请选择车牌号码  | 选 | 泽车辆 |  |     |       |    |
|           | 租赁状态   | 驻点       | -           | 司机状态   | ●禁用      |   |     |  |     |       |    |

4、填写姓名、手机号码、籍贯、出生日期、学历、性别、领证日期、
 证件类型、车辆公司、车牌号码、租赁状态、司机状态等信息。

3、选择车辆操作界面如下图:

| 车联网平台     | 个人中心     | 且织管理 应用管理   | 应用设置数据查询 | 系统设置   | 👘 管理员 🔻 登出 |
|-----------|----------|-------------|----------|--------|------------|
| 车辆档案▲▲    | 信息中心 × 设 | 备类型管理 × 司机管 | 理 ×      |        |            |
| 车辆公司      | 返回 保存    |             |          |        |            |
| 车辆管理      | 社会       | 车牌号 车辆类型    |          | 操作     |            |
| 司机管理      | X214     |             |          | 暂无相关数据 |            |
| 车管员管理     | 籍贯       |             |          |        |            |
| 调度员管理     | 学历       |             | 关闭       |        |            |
| 设备管理 ▼    | 领证日期     |             |          |        |            |
| 评价管理    ▼ | 车辆公司     |             |          |        |            |
|           | 租赁状态     |             |          |        |            |

4、系统提供按车牌号码、车辆类型条件进行筛选司机信息,点击在 列表最后的【选择】即可完成司机选择。

5 完成所有信息填写,点击【保存】按钮,再点击【返回】按钮,返回上一层,添加的用户信息在列表中展示;

【修改】

1. 在需要修改的司机信息前面小方块内打"√"选中, 点击

【 / 编辑 】按钮,在跳转到车辆公司编辑界面,具体操作参照【添加】操作。

【删除】

选择需要删除司机信息的前面小方块内打"√"选中,点击【删
 除】按钮,在提示框里点击【确定】按钮,即可删除成功;

【导出】

1、点击【 <sup>••</sup>】按钮,系统提供按 Csv 文件、Execl 文件两种格式导出。

# 3.1.4 车管员管理

#### 【功能说明】

用于管理车管员基础信息

#### 【菜单位置】

应用管理 > 车辆档案 > 车管员管理

### 【界面截图】

|           | 个人中心 组织管理 应用管    | <b>雪理</b> 应用设置 数据直询 系统设 | 置       | 👘 管理员 🔻 登出  |
|-----------|------------------|-------------------------|---------|-------------|
| 车辆档案▲▲    | 信息中心 × 车辆公司 × 角色 | 权限 × 按钮类别 × 菜单按钮 ×      | 车管员管理 × |             |
| 车辆公司      | 工号 请输入工号         | 姓名 请输入姓名                | 手机号 请输入 | 手机号 Q、查询    |
| 车辆管理      | (+) 添加           |                         |         |             |
| 司机管理      |                  |                         |         |             |
| 车管员管理     |                  |                         |         | H 🖨 🛓       |
| 调度员管理     | 序号               | ⊥ <del></del>           | 姓名      | 手机号         |
| 设备管理    ▼ | 1                | 012311                  | 黄宝龙     | 13709876554 |
| 评价管理    ▼ | く 1 > 到第 1 页 确定  | 善 共1条 10条/页 ✔           |         |             |

#### 【操作流程】

【查询】

1、默认显示所有车管员信息,系统提供按工号、姓名、手机号码条件筛选数据。

2、默认展示字段有序号、工号、姓名、手机号码,通过【<sup>1111</sup>】按 钮改变显示的字段。

【添加】

1. 点击【添加】按钮,在跳转到添加车管员页面,如下图

| 车联网平台     | 个人中心   | 组织管理        | 应用管理 应用设置   | 数据查询 系统设置        | 📫 管理员 🔻 登出  |
|-----------|--------|-------------|-------------|------------------|-------------|
| 车辆档案 ▲    | 信息中心 × | 车辆公司 ×      | 角色权限 × 按钮类别 | × 菜单按钮 × 车管员管理 × |             |
| 车辆公司      |        |             |             |                  |             |
| 车辆管理      |        | 工号          |             | 姓名               | 手机号         |
| 司机管理      |        | 010000001   |             | 管理员              | 13712345678 |
| 车管员管理     |        | 0112345678  |             | 梁志雄              | 13198765432 |
| 调度员管理     |        | 012311      |             | 黄宝龙              | 13709876554 |
| 设备管理    ▼ |        | 01123456783 |             | 蔡曼琳              | 13712345679 |
| 评价管理    ▼ |        | 010000001   |             | 管理员              | 1370000001  |
|           |        | 010000002   |             | 管理员              | 1370000002  |
|           |        | 0112698752  |             | 胡嘉辉              | 1310000000  |
|           |        | 0112576978  |             | 李华日              | 13172658964 |
|           |        | 0112569875  |             | 贾京礼              | 13172658954 |
|           |        | 456123789   |             | 甄正浩              | 13145626584 |
|           | 1      | 1 2 > 到街    | 1 页 确完 井19冬 | 10 冬/雨 🗸         |             |

2、系统提供按工号、姓名、手机号码条件筛选数据。

3 在小方块内打"√"选中,点击【保存】按钮,再点击【返回】按钮,返回上一层,添加的用户信息在列表中展示;

【修改】

1. 在需要修改的车管员信息前面小方块内打"√"选中, 点击

【 / 编辑 】 按钮,在跳转到车管员编辑界面,如下图,具体操作 参照【添加】操作。

【删除】

 选择需要删除车管员的前面小方块内打"√"选中,点击【删除】 按钮,在提示框里点击【确定】按钮,即可删除成功;

【导出】

1、点击【<sup>••</sup>】按钮,系统提供按 Csv 文件、Execl 文件两种格式导出。

### 3.1.5 调度员管理

#### 【功能说明】

用于车队长和调度员基础信息

#### 【菜单位置】

应用管理 > 车辆档案 > 调度员管理

#### 【界面截图】

|           | 个人中心 组织管   | 管理 应用管理 )   | 立用设置 数据查询    | 系统设置     |             | 👘 管理员       | ▼ 登出 |
|-----------|------------|-------------|--------------|----------|-------------|-------------|------|
| 车辆档案▲▲    | 信息中心 × 设备类 | 型管理 × 设备信息管 | 27理 × 车辆公司 × | 车辆管理 × 言 | 別机管理 × 车管员管 | 理 × 调度员管理 × | _    |
| 车辆公司      | 所属公司 全部    | ~           | 车辆公司 请输)     | 、车辆公司    | Q、查询        |             |      |
| 车辆管理      |            |             |              |          |             |             |      |
| 司机管理      |            |             |              |          |             | 88          | 8    |
| 车管员管理     | 序号         | 名称          | 司机数量         | 车辆数量     | 车辆来源        | 所属公司        |      |
| 调度员管理     | 1          | 市本部         | 77           | 77       | 自有          | 测试公司        | 设置   |
| 设备管理    ▼ | 2          | 广汽公司        | 77           | 77       | 自有          | 测试公司        | 设置   |
| 评价管理    ▼ | 3          | 自建车队        | 77           | 77       | 自有          | 测试公司        | 设置   |
|           | < 1 > 到第   | 1 页 确定 共3条  | 10 条/页 🖌     |          |             |             |      |

#### 【操作流程】

【查询】

1、默认显示所有车队信息,系统提供按所属公司、车辆公司等条件 筛选数据。

2、默认展示字段有序号、名称、司机数量、车辆来源、所属公司,通过【III】按钮改变显示的字段。

#### 【设置】

1. 点击【 送置 】 按钮, 在跳转到添加车队长和调度员信息页面, 如

下图

| 车联网平台     | 个人中心组织管理。这      | 7 <b>用管理</b> 应用设置 数据查询 | 系统设置            |        | 理员 ▼ 登出 |
|-----------|-----------------|------------------------|-----------------|--------|---------|
| 车辆档案 ▲    | 信息中心 × 车辆公司 × ; | 角色权限 × 按钮类别 × 菜鱼       | 自按钮 × 车管员管理 × 调 | 度员管理 × |         |
| 车辆公司      | 用户名 请输入用户名      | 人员类型全部                 | ▼ Q, 查询         |        |         |
| 车辆管理      | 查添加调度员 查添加车队    | ★ ← 返回                 |                 |        |         |
| 司机管理      |                 |                        |                 |        |         |
| 车管员管理     |                 |                        |                 |        | m 🙃 🔺   |
| 调度员管理     | 序号              | 用户名                    | 电话              | 类型     |         |
| 设备管理 ▼    | 1               | 胡嘉辉                    | 1310000000      | 车队长    | 删除      |
| 评价管理    ▼ | < 1 > 到第 1 页    | 确定 共1条 10条/页 ✔         |                 |        |         |

 2、默认显示所有车队长和调度员的信息,系统提供按用户名、人员 类型等条件筛选数据。

3、默认展示字段有序号、用户名、电话、类型,通过【<sup>1111</sup>】按钮 改变显示的字段。

4、点击【添加车管员】按钮,系统弹出添加车管员的操作界面如下图,直接点击操作列下面的【添加】按钮即可完成添加车管员操作。

| 车联网平台         | 个人中心组织管理 应归         | <b>用管理</b> 应用设置 数据查询 | 系统设置                                                               |               | 管理员 ▼ 登出 |
|---------------|---------------------|----------------------|--------------------------------------------------------------------|---------------|----------|
| 车辆档案▲▲▲       | 信息中心 ×   车辆公司 ×   角 | 色权限 × 按钮类别 × 菜单      | 自按钮 × 车管员管理 × 调                                                    | 度员管理 ×        |          |
| 车辆公司          | <b>T</b> P          | 44-67                | ±1777                                                              | <b>工</b> 41 日 |          |
| 车辆管理          |                     |                      | (1)<br>(1)<br>(1)<br>(1)<br>(1)<br>(1)<br>(1)<br>(1)<br>(1)<br>(1) | 手作いち          | J#TF     |
| 司机管理          | 010000001           | 官理贝                  |                                                                    | 13712343676   | 添加       |
| <b>左管吊管</b> 冊 | 0112345678          | 梁志雄                  | 产品测试部                                                              | 13198765432   | 添加       |
|               | 012311              | 黄宝龙                  | 产品测试部                                                              | 13709876554   | 添加       |
|               | 01123456783         | 蔡曼琳                  | 产品测试部                                                              | 13712345679   | 添加       |
| 设备管理    ▼     | 010000001           | 管理员                  | 产品运营维护部                                                            | 1370000001    | 添加       |
| 评价管理    ▼     | 010000002           | 管理员                  | 产品运营维护部                                                            | 1370000002    | 添加       |
|               | 0112698752          | 胡嘉辉                  | 产品测试部                                                              | 1310000000    | 添加       |
|               | 0112576978          | 李华日                  | 产品测试部                                                              | 13172658964   | 添加       |
|               | 0112569875          | 贾京礼                  | 产品测试部->A产品测试室                                                      | 13172658954   | 添加       |
|               | 456123789           | 甄正浩                  | 产品测试部->A产品测试室                                                      | 13145626584   | 添加       |
|               | < 1 2 > 到第 1        | 页 确定 共19条 10条/页 ✔    |                                                                    |               |          |

5、点击【添加车队长】按钮,系统弹出添加车队长的操作界面如下图,直接点击操作列下面的【添加】按钮即可完成添加车队长操作。

| 车联网平台     | 个人中心     | 组织管理 应用   | 管理 应用设置 数据查       | 询 系统设置           | 4           | 管理员 🔻 登出 |
|-----------|----------|-----------|-------------------|------------------|-------------|----------|
| 车辆档案▲▲    | 信息中心 ×   | 车辆公司 × 角色 | も权限 × 按钮类別 × 三    | 菜单按钮 × 车管员管理 × 🕴 | 周度员管理 ×     |          |
| 车辆公司      | TR       |           | 14-A7             |                  | <b>-</b>    |          |
| 车辆管理      | T.2      |           |                   |                  | +015        | BRT F    |
| 司机管理      | 0100000  | 01        | 官埋页               | 产品研友部            | 13/12345678 | 添加       |
|           | 01123456 | 78        | 梁志雄               | 产品测试部            | 13198765432 | 添加       |
| 牛官员官理     | 012311   |           | 黄宝龙               | 产品测试部            | 13709876554 | 添加       |
| 调度员管理     | 01123456 | 783       | 蔡曼琳               | 产品测试部            | 13712345679 | 添加       |
| 设备管理    ▼ | 01000000 | 01        | 管理员               | 产品运营维护部          | 1370000001  | 添加       |
| 评价管理 ▼    | 0100000  | 02        | 管理员               | 产品运营维护部          | 1370000002  | 添加       |
|           | 01126987 | 52        | 胡嘉辉               | 产品测试部            | 1310000000  | 添加       |
|           | 01125769 | 78        | 李华日               | 产品测试部            | 13172658964 | 添加       |
|           | 01125698 | 75        | 贾京礼               | 产品测试部->A产品测试室    | 13172658954 | 添加       |
|           | 45612378 | 9         | 甄正浩               | 产品测试部->A产品测试室    | 13145626584 | 添加       |
|           | < 1      | 2 > 到第 1  | 页 确定 共19条 10条/页 ✔ |                  |             |          |

【删除】

1、直接点击【 置降 】 按钮即可删除车队长和车管员。

3.2 设备管理

3.2.1 设备信息管理

【功能说明】

主要是对 OBD 设备信息管理,该界面提供添加、修改、删除、启用、 禁用、设置、导入等功能

### 【菜单位置】

应用管理 > 设备管理 > 设备信息管理

| 车联网平台  | 个人  | 人中心 组织物          |         | 应用设置      | 数据查询              | 系统设置             |       |       |    | 管理员 🔻 😚 | 登出 |
|--------|-----|------------------|---------|-----------|-------------------|------------------|-------|-------|----|---------|----|
| 车辆档案   | 信息中 | 心 × 角色权          | 限 × 设备类 | 型管理 × 3   | と<br>と<br>各信息管理 × | _                |       |       |    |         |    |
| 设备管理   | • i | 设备IMEI 请输        | 入设备IEMI | 4         | 崔 <b>牌号</b> 请输入:  | 车牌号              | Q, 查询 |       |    |         |    |
| 设备信息管理 | -   | 设备类型 全部          |         | - 在約      | 线状态 全部            |                  | · 设备  | 状态 全部 |    | v       |    |
| 设备类型管理 |     | NT 1 10 10 10 10 |         | .08       | × ##              |                  |       |       |    |         |    |
| 告警参数设置 | (+) | 添加 / 编制          |         | ✓ 启用      | X 票用 C            | ) <del>(</del> ( | ¥Ш    |       |    |         |    |
| 评价管理   | -   | 设备编号             | 设备IMEI  | 设备类型      | 车牌号码              | OBD插拔            | 在线状态  | ACC状态 | 速度 | 设备状态    |    |
|        |     | 5                | 5       | test      | 5                 | 正常               | 离线    | 熄火    | 0  | 启用      |    |
|        |     | 6                | 6       | test      | 6                 | 正常               | 离线    | 熄火    | 0  | 启用      |    |
|        |     | 7                | 7       | test      | 7                 | 正常               | 离线    | 熄火    | 0  | 启用      |    |
|        |     | 8                | 8       | test      | 8                 | 正常               | 离线    | 熄火    | 0  | 启用      |    |
|        |     | test             | test    | test      | test              | 拆除               | 商线    | 熄火    | 0  | 启用      |    |
|        |     | с                | с       | test      | с                 | 拆除               | 商线    | 熄火    | 0  | 启用      |    |
|        |     | OBDSGS           | 3541880 | test      | 粤A10086           | 拆除               | 离线    | 熄火    | 0  | 启用      |    |
|        | <   | 1 > 到第           | 1页 确定   | 共7条 10条/页 | ~                 |                  |       |       |    |         |    |

【查询】

- 1、默认显示所有车队信息,系统提供按类型名称条件筛选数据。
   【添加】
- 1. 点击【添加】按钮,在跳转到添加设备信息页面,如下图

|           | 个人中心                | 组织管理 应用管  | 理 应用设置   | 数据查询    | 系统设置 | ۲ | 管理员 🔻 | 登出 |
|-----------|---------------------|-----------|----------|---------|------|---|-------|----|
| 车辆档案 ▼    | 信息中心 × :            | 角色权限 × 设备 | 《型管理 × 设 | 备信息管理 × |      |   |       |    |
| 设备管理▲     | 返回 伢                | 存         |          |         |      |   |       |    |
| 设备信息管理    | 设备编号                | 请输入设备编号   |          |         |      |   |       |    |
| 设备关型管理    |                     |           |          |         |      |   |       |    |
| 告警参数设置    | 设备IMEI              | 请输入设备IEMI |          |         |      |   |       |    |
| 评价管理    ▼ | 车牌号码                | 请输入车牌号码   |          |         |      |   |       |    |
|           | sim <del>卡号</del> 码 | 请输入sim卡号码 |          |         |      |   |       |    |
|           | 设备类型                | 全部        | V        |         |      |   |       |    |
|           | 设备状态                | 全部        | ~        |         |      |   |       |    |

2、填写类设备编号、设备 IMEI、车牌号码、sim 卡号码、设备类型、 设备状态等信息。

设备 IME 是指 OBD 设备的唯一标识,在设备出厂是以设置好,在设备上面有印刷 IME。

sim 卡号码:安装在 OBD 设备上通讯卡, SIM 卡号码为 SIM 卡的唯一标识。

车牌号码:是指该 OBD 设备安装在对应的那辆车上面,如没有安装则不用填写

3、点击【保存】按钮,再点击【返回】按钮,返回上一层,添加的用户信息在列表中展示;

【导出】

1、点击【导出】即可将数据导出到 Execl 表。

【导入】

1. 点击【导入】按钮,在跳转新页面里面,如下图

| 车联网平台  |   | 个人中心  组   | 织管理 应用管理                                 | 应用设置    | 数据查询 系统 | 充设置 |      | 🍈 <sup>6</sup> 9 | 55 ▼ 登出 |
|--------|---|-----------|------------------------------------------|---------|---------|-----|------|------------------|---------|
| 车辆档案   | • | 信息中心 × 角色 | 2. 2. 2. 2. 2. 2. 2. 2. 2. 2. 2. 2. 2. 2 | 管理 × 设1 | 新信息管理 × |     |      |                  |         |
| 设备管理   | • | 返回模板      | 下载 选择文件                                  | 开始上传    |         |     |      |                  |         |
| 设备信息管理 |   |           |                                          |         |         |     |      |                  |         |
| 设备类型管理 |   | 设备编号      | 设备IME                                    | 1       | 设备类型    |     | 车牌号码 | sim卡号码           |         |
| 告警参数设置 |   |           |                                          |         | 暂无相关    | 线据  |      |                  |         |
| 评价管理   | • |           |                                          |         |         |     |      |                  |         |

2、选择模板下载,即可下载模板

3、按照模板内容填写资料。

点击【选择文件】按钮,找到填写好的模板,再点击【提交】按钮上传模板。

5 点击【保存】按钮,即可完成用户资料导入,点击【返回】按钮, 返回上一层,导入的用户信息在列表中展示。

【启用】

1、设备编号的前面小方块内打"√"选中,点击【启用】按钮,设

备状态改为启用,设备数据传输被恢复正常传输。

【禁用】

 1、设备编号的前面小方块内打"√"选中,点击【禁用】按钮,设 备状态改为禁用,设备数据传输被停用。

【删除】

选择需要删除设备类型信息的前面小方块内打"√"选中,点击
 【删除】按钮,在提示框里点击【确定】按钮,即可删除成功;

#### 3.2.2 设备类型管理

【功能说明】

主要对 OBD 设备传输类型管理,例如: GPS 轨迹模式、OBD 里程数 传输模式。该界面提供添加、删除、修改、启用、禁用等功能。

#### 【菜单位置】

应用管理 > 设备管理 > 设备类型管理

|               | 个人中心组织管理 <b>应用管理</b> 应用设           | 置 数据查询 系统设置                           | 👘 管理员 🔻 登出                            |
|---------------|------------------------------------|---------------------------------------|---------------------------------------|
| 车辆档案 ▼        | 信息中心 × 设备类型管理 ×                    |                                       |                                       |
| 设备管理▲         | <b>类型名称</b> 请输入设备名称 Q              | 查询                                    |                                       |
| 设备信息管理        | ● 添加 / 编辑 會 删除 ▲ 导出                |                                       |                                       |
| 设备类型管理        | 设备名称                               | 设备编号                                  | 举型备注                                  |
| 告警参数设置        | test                               | 1                                     | <ul> <li>Control of Factor</li> </ul> |
| 评价管理 <b>▼</b> | ↓ UESL<br>< 1 > 到第 1 页 确定 共1条 10 f | ● ● ● ● ● ● ● ● ● ● ● ● ● ● ● ● ● ● ● |                                       |

【查询】

1、默认显示所有车队信息,系统提供按类型名称条件筛选数据。

【添加】

1. 点击【添加】按钮,在跳转到添加设备类型信息页面,如下图

| 车联网平台     | 个人中心         | 组织管理     | 应用管理    | 应用设置 | 数据查询 | 系统设置 |   | ۲ | 管理员 🔻 | 登出 |
|-----------|--------------|----------|---------|------|------|------|---|---|-------|----|
| 车辆档案      | 信息中心 ×       | 车辆公司 ×   | 设备类型管   | 理 ×  |      |      |   |   |       |    |
| 设备管理    ▲ | 160 <b>(</b> | 保存       |         |      |      |      |   |   |       |    |
| 设备信息管理    | 类型名称         | 请输入类型谷   | 品称      |      |      |      |   |   |       |    |
| 设备类型管理    |              |          |         |      |      |      |   |   |       |    |
| 告警参数设置    | 类型编号         | 请输入类型编   | 15<br>  |      |      |      |   |   |       |    |
| 评价管理    ▼ | 设备里程计<br>算方式 | O obd公里数 | Ż Ogps≓ | ž    |      |      |   |   |       |    |
|           | 备注           | 输入设备类型   | 型备注     |      |      |      |   |   |       |    |
|           |              |          |         |      |      |      | 6 |   |       |    |

2、填写类型名称、类型编号、备注、设备里程计算方式等信息,设备里程计算方式选择主要区分是否可以读取车辆 OBD 里程数,可以情况下默认配置 OBD 公里数,反之配置 GPS 公里数。

3、点击【保存】按钮,再点击【返回】按钮,返回上一层,添加的用户信息在列表中展示;

【导出】

1、点击【导出】即可将数据导出到 Execl 表中。

【删除】

选择需要删除设备类型信息的前面小方块内打"√"选中,点击
 【删除】按钮,在提示框里点击【确定】按钮,即可删除成功;

### 3.2.3 告警参数设置

### 【功能说明】

主要配置系统告警信息,包含超速告警、疲劳驾驶告警、异常异动告 警。

### 【菜单位置】

应用管理 > 设备管理 > 警告参数设置

### 【操作流程】

【超速告警配置】

|           | 个人中心   | 组织管理 应用管理     | 应用设置数据重 | 前 系统设置   |  | 出 |
|-----------|--------|---------------|---------|----------|--|---|
| 车辆档案 ▼    | 信息中心 × | 角色权限 × 公司管理 × | 车辆公司 ×  | 告警参数设置 × |  |   |
| 设备管理▲     | 超速告誓设置 | 疲劳驾驶告警设置 异常   | 启动告警设置  |          |  |   |
| 设备信息管理    | 便友     |               |         |          |  |   |
| 设备类型管理    | DKIJ   |               |         |          |  |   |
| 告警参数设置    | 超速值    | 23            | km/h    |          |  |   |
| 评价管理    ▼ | 超速时长   | 3             | min     |          |  |   |

超速告警:主要是对车辆行驶速度的警告临界值设置。当车辆行驶速 度超过系统设置的警告临界值,自动记录违规记录,该界面提供超速 值、超速时长参数设置

【疲劳驾驶配置】

|        |   | 个人中心 组织管   | 2理 <b>应用管理</b> 应用 | 用设置 数据查询 系统设置 🌐 管理员 ▼ 登出 |
|--------|---|------------|-------------------|--------------------------|
| 车辆档案   | • | 信息中心 × 角色权 | 限 × 公司管理 × ≤      | 车辆公司 × 告誓参数设置 ×          |
| 设备管理   | • | 超速告警设置疲劳   | 驾驶告警设置 异常启动告      | 古苔设置                     |
| 评价管理   | • | 保存         |                   |                          |
| 评价类别管理 |   |            |                   |                          |
|        |   | 告警行驶公里数    | 49                | km/h                     |
|        |   | 告警行驶时间     | 2                 | h                        |

疲劳驾驶: 主要是对司机行驶时间和行驶公里数的警告临界值设置,

当司机开车行驶时间和行驶公里数超出系统设置的警告临界值,系统 自动记录违规记录。该界面提供警告行驶公里数、警告行驶时间参数 设置。

【异常异动配置】

| 车联网平台  |   | 个人中心 组织    | 宮理 应用管理    | 应用设置     | 数据查询 | 系统设置   |  | ▼ 登出 |
|--------|---|------------|------------|----------|------|--------|--|------|
| 车辆档案   | • | 信息中心 × 角色权 | 限 × 公司管理   | × 车辆公司   | × 告警 | 参数设置 × |  |      |
| 设备管理   | • | 超速告警设置 疲劳  | 劳驾驶告警设置 F  | 异常启动告警设置 |      |        |  |      |
| 评价管理   | • | 保存         |            |          |      |        |  |      |
| 评价类别管理 |   |            |            |          |      |        |  |      |
|        |   | 车单使用时间外启:  | 动告警值 (±) 5 |          |      |        |  |      |
|        |   |            |            |          |      |        |  |      |

异常异动告警:主要是对任务车单使用时间外的启动告警值设置,该 界面通过车单使用时间外启动告警值参数设置。

### 3.3 评价管理

#### 3.3.1 评价类别管理

### 【功能说明】

该功能应用场景为员工用车完成,任务车单结束后,员工对司机和车 的整洁评价,例如评价范畴有安全驾驶、车内整洁、司机态度。

### 【菜单位置】

应用管理 > 设备管理 > 设备类型管理

|           | 个人中心  组织管理 <b>应用管理</b>                | 应用设置 数据查询 系统设置  | 👘 管理员 🔻 登出 |
|-----------|---------------------------------------|-----------------|------------|
| 车辆档案    ▼ | 信息中心 × 设备类型管理 ×                       |                 |            |
| 设备管理▲     | <b>类型名称</b> 请输入设备名称                   | Q, 查询           |            |
| 设备信息管理    | ● 添加 / 编辑 窗 删除 4                      | - 导出            |            |
| 设备类型管理    | 1. Are out                            |                 | 米型な汁       |
| 告警参数设置    | · · · · · · · · · · · · · · · · · · · | <b>反田</b> 朔 5   | 大王爾江       |
| 评价管理    ▼ | ↓ test<br>〈 1 〉 到前 1 页 确定 共1          | 1<br>条 [10 級页 ♥ |            |

【查询】

1、默认显示所有评价类别信息,系统提供按名称、星级等条件筛选数据。

2、默认展示字段有序号、名称、星级、创建时间,通过【<sup>1111</sup>】按 钮改变显示的字段。

【添加】

1. 点击【添加】按钮,在跳转到添加评价类型信息页面,如下图

| 车联网平台  |   | 个人中心   | 组织管理   | 应用管理  | 应用设置   | 数据查询           | 系统设置 | 4 | 管理员 🔻 | 登出 |
|--------|---|--------|--------|-------|--------|----------------|------|---|-------|----|
| 车辆档案   | • | 信息中心 × | 车辆公司 × | 评价类别管 | 理 ×    |                |      |   |       |    |
| 设备管理   | • | 返回     | 保存     |       |        |                |      |   |       |    |
| 评价管理   | • | 名称     | 请输入名称  |       |        |                |      |   |       |    |
| 评价类别管理 |   |        |        |       |        |                |      |   |       |    |
|        |   | 星级     | 请输入星级  |       |        |                |      |   |       |    |
|        |   | 关键字    | 车内整洁   | 1 服务: | 态度 🦳 行 | <b>丁驶路线熟悉度</b> |      |   |       |    |
|        |   |        |        |       |        |                |      |   |       |    |
|        |   |        |        |       |        |                |      |   |       |    |
|        |   |        |        |       |        |                |      |   |       |    |

2、填写名称、星级、关键字等信息。

3、点击【保存】按钮,再点击【返回】按钮,返回上一层,添加的 用户信息在列表中展示。 【删除】

 选择需要删除设备类型信息的前面小方块内打"√"选中,点击 【删除】按钮,在提示框里点击【确定】按钮,即可删除成功;
 【导出】

1、点击【 2 】按钮,系统提供按 Csv 文件、Execl 文件两种格式导出。

# 4.应用设置

4.1 参数设置

4.1.1 通用设置

#### 【功能说明】

主要对节假日、派车确认、转派流程、市内外审批流程的开关控制权限的配置

### 【菜单位置】

应用设置 > 参数设置 > 通用设置

### 【操作流程】

【基础配置】

| 车联网平台 | 个人中心   | 组织管理   | 应用管理 应用设置 | 置 数据查询 系统设置                                     | 👘 管理员 🔻 登出 |
|-------|--------|--------|-----------|-------------------------------------------------|------------|
| 参数设置  | 信息中心 × | 通用设置 × | 基础配置 × 申请 | 段置 ×                                            |            |
| 通用设置  | 基础设置   | 节假日设置  |           |                                                 |            |
| 基础配置  |        |        |           |                                                 |            |
| 申请设置  |        |        | 开启派车确认    | <ul> <li>         开启         关闭     </li> </ul> |            |
|       |        |        | 开启转派流程    | ○ 开启 ● 关闭                                       |            |
|       |        |        | 开启市内外审批流程 | ○ 开启 ● 关闭                                       |            |
|       |        |        |           | 保存                                              |            |

1、主要对派车确认、转派流程、市内外审批流程的开关控制权限配置。

2、选择开启和关闭,点击【保存】按钮即可完成操作。

【节假日配置】

| 车联网平台  | 个人中心 组织管理 应用管理 原     | <b>过用设置</b> 数据查询 系统设置 |    | 👘 管理员 🔻 登出 |
|--------|----------------------|-----------------------|----|------------|
| 参数设置 🔺 | 信息中心 × 通用设置 × 基础配置 × | 申请设置 ×                |    |            |
| 通用设置   | 基础设置 节假日设置           |                       |    |            |
| 基础配置   | TT405452             |                       |    |            |
| 申请设置   | 升始的间 yyyy-MM-dd      | 结末时间 yyyy-MM-dd       |    |            |
|        | ● 添加 / 编辑 會 删除       |                       |    |            |
|        | 日期                   | 类型                    | 描述 |            |
|        | 2018-12-01           | 周末                    |    |            |
|        | 2018-12-15           | 周末                    |    |            |
|        | 2018-12-16           | 周末                    |    |            |
|        | 2018-12-22           | 周末                    |    |            |
|        | 2018-12-23           | 周末                    |    |            |
|        | 2018-12-30           | 节日                    | 元旦 |            |

 1、主要配置日期类型,包含周未、节日两种类型,用于配置普通和 节假日的不同审批流程。

【查询】

1、默认显示所有日期信息,系统提供按开始时间、结束时间等条件 筛选数据。

【添加】

1. 点击【添加】按钮,在跳转到添加日期信息页面,如下图

| 车联网平台  | 个人中心 组织管理     | 应用管理 <b>应用设置</b> 数据查询 系统设置         | 📫 管理员 🔻 登出 |
|--------|---------------|------------------------------------|------------|
| 参数设置 ▲ | 信息中心 × 通用设置 × | 基础配置 × 申请设置 × 菜单管理 × 角色权限 × 流程配置 × |            |
| 通用设置   | 返回保存          |                                    |            |
| 基础配置   | 类型 (•) 周末     |                                    |            |
| 申请设置   | 0.11          |                                    |            |
|        | 日期 yyyy-MM-c  | 1                                  |            |
|        | 描述 请输入描述      |                                    |            |
|        |               |                                    |            |
|        |               |                                    |            |
|        |               |                                    |            |

2、填写日期类型、日期时间、描述等信息。

3、点击【保存】按钮,再点击【返回】按钮,返回上一层,添加的用户信息在列表中展示。

【删除】

选择需要删除日期信息的前面小方块内打"√"选中,点击【删
 除】按钮,在提示框里点击【确定】按钮,即可删除成功;

### 4.1.2 基础设置

#### 【功能说明】

主要对车辆公司类型、车联类型、评价关键字、租用状态、车辆用车等基础数据配置。

#### 【菜单位置】

应用设置 > 参数设置 > 基础设置

|        | 个人中心   | 组织管理     | 应用管理   | 应用设置 | 数据查询  | 系统  | 2置     |        |    | ۲ | 管理员 ▼ | 登出 |
|--------|--------|----------|--------|------|-------|-----|--------|--------|----|---|-------|----|
| 参数设置 ▲ | 信息中心 × | 通用设置 🛛   | 基础配置 × | 申请设置 | × 菜单管 | 理 × | 角色权限 🛛 | 流程配置 × |    |   |       |    |
| 通用设置   | 类型     | 全部       | ~      | Q、查询 |       |     |        |        |    |   |       |    |
| 基础配置   | ①添加    | ∕编辑      | ☆ 剰除   |      | -     |     |        |        |    |   |       |    |
| 申请设置   | 0.000  |          |        |      |       |     |        |        |    |   |       |    |
|        |        |          |        |      |       |     |        |        |    |   | 8     | 4  |
|        | 一 类型   | <u>l</u> |        | 名称   |       |     | 核载人数   |        | 状态 |   |       |    |
|        | 车報     | 送型       |        | 面包车  |       |     | 5      |        | 启用 |   |       |    |
|        | 二 车轮   | 公司类型     |        | 自有   |       |     | -      |        | 启用 |   |       |    |
|        | 车轺     | 公司类型     |        | 租赁   |       |     | -      |        | 启用 |   |       |    |
|        | 评份     | 关键词      |        | 车内整洁 |       |     | -      |        | 启用 |   |       |    |

【查询】

1、默认显示所有基础类型信息,系统提供按基础类型条件筛选数据。
 2、默认展示字段有基础类型、类型名称、核载人数、状态,通过【□□】
 按钮改变显示的字段。

【添加】

1. 点击【添加】按钮,在跳转到添加基础类型信息页面,如下图

| 车联网平台  | 个人中心 组织管理     | 应用管理 应用设置  | 数据查询      | 系统设置              | 🍿 管理员 🔻 登出 |
|--------|---------------|------------|-----------|-------------------|------------|
| 参数设置 ▲ | 信息中心 × 通用设置 × | 基础配置 × 申请说 | 25 × 菜单管: | 理 × 角色权限 × 流程配置 × |            |
| 通用设置   | 返回保存          |            |           |                   |            |
| 基础配置   | 类型 车辆公司类      | 型 ▼        |           |                   |            |
| 申请设置   |               |            |           |                   |            |
|        | 状态            |            |           |                   |            |
|        | 名称 请输入名称      |            |           |                   |            |
|        |               |            |           |                   |            |

2、填写基础类型、类型名称、类型状态等信息。

3、点击【保存】按钮,再点击【返回】按钮,返回上一层,添加的用户信息在列表中展示。

【删除】

1、选择需要删除基础类型信息的前面小方块内打"√"选中,点击

【删除】按钮,在提示框里点击【确定】按钮,即可删除成功; 【导出】

1、点击【 2 】按钮,系统提供按 Csv 文件、Execl 文件两种格式导出。

4.1.3 申请设置

【功能说明】

主要用于对申请用车规则进行配置

### 【菜单位置】

应用设置 > 参数设置 > 申请设置

### 【操作流程】

【功能选项】

| 车联网平台 | 个人中心   | 组织管理 | 应用管理 应用    |                                        | 员▼ 登出 |
|-------|--------|------|------------|----------------------------------------|-------|
| 参数设置▲ | 信息中心 × | 通用设置 | × 申请设置 ×   |                                        |       |
| 通用设置  | 功能选项   | 限制设置 | 公共设施设置     |                                        |       |
| 基础配置  |        |      |            |                                        |       |
| 申请设置  |        |      | 选择车量用途     | <ul> <li>开启 〇 关闭</li> </ul>            |       |
|       |        |      | 选择附件       | <ul> <li>开启 () 关闭</li> </ul>           |       |
|       |        |      | 出车费用预算     | <ul> <li>第 开启 〇 关闭</li> </ul>          |       |
|       |        |      | 市内车单最少人数限制 | 2                                      |       |
|       |        |      | 每辆车最少人数限制  | 0                                      |       |
|       |        |      | 开启拼车       | <ul> <li>① 开启</li> <li>〇 关闭</li> </ul> |       |
|       |        |      | 默认允许拼车     | ○ 开启 ④ 关闭                              |       |
|       |        |      | 团拼车单最少人数   | 3                                      |       |
|       |        |      |            | 保存                                     |       |

1、配置申请用车是对车量用途、附件、出车费用预算、市内车单最

少人数限制、每辆车最少人数限制、拼车、允许拼车、团拼车单最少人数等限制判断数据依据。

【限制配置】

|        | 个人中心   | 组织管理   | 应用管理           | 应用设置   | 数据查询                             | 系统设置      |          | ۲ | 管理员 ▼ | 登出 |
|--------|--------|--------|----------------|--------|----------------------------------|-----------|----------|---|-------|----|
| 参数设置 ▲ | 信息中心 × | 通用设置 × | 申请设置 ×         |        |                                  |           |          |   |       |    |
| 通用设置   | 功能选项   | 限制设置   | 公共设施设置         |        |                                  |           |          |   |       |    |
| 基础配置   |        |        |                |        |                                  |           |          |   |       |    |
| 申请设置   |        |        | 提单限制           | ○ 开启   | • 关闭                             |           |          |   |       |    |
|        |        | 申请     | 时间提前限制(小<br>时) | 2      |                                  |           |          |   |       |    |
|        |        |        | 无限制角色          | 超级管调度员 | 「理员 <mark>▼</mark> 车管<br>1 □ 总经理 | 员 普通员工 室約 | 经理 🗌 车队长 |   |       |    |
|        |        |        | 无限制部门          |        |                                  | 选择部门      |          |   |       |    |
|        |        |        |                |        |                                  | 保存        |          |   |       |    |

1、配置申请用车是对车量用途、附件、出车费用预算、市内车单最
 少人数限制、每辆车最少人数限制、拼车、允许拼车、团拼车单最
 少人数等限制判断数据依据。

【公共设施配置】

| 车联网平台  | 个人中心 组织管理 应用管理 <b>应用设置</b> 数据查询 系统设置             | 🍿 管理员 🔻 登出 |
|--------|--------------------------------------------------|------------|
| 参数设置 ▲ | 信息中心 × 通用设置 × 申请设置 ×                             |            |
| 通用设置   | 功能选项 限制设置 公共设施设置                                 |            |
| 基础配置   |                                                  |            |
| 申请设置   | 北部(清朝人地址)                                        |            |
|        | () 添加                                            |            |
|        | 地址名称 创建时间                                        | 操作         |
|        | 广东省广州市天河区冼村街道中国银行(广州珠江支行)濉居乐 2020-07-25 16.48:33 | 删除         |
|        | 广东省广州市越秀区洪桥街道越秀山体育场 2020-07-31 11:36:25          | 删除         |
|        | 广东省广州市天河区员村街道怡景花园(平云路) 2020-07-31 11:36:34       | 删除         |
|        | 〈 1 〉 到第 1 页 确定 共3条 10条/页 ✔                      |            |

1、主要配置公共常用的地址,例如广州白云机场、广州火车站

【查询】

1、默认显示所有公共地址的信息,系统提供按地址名称条件进行数据筛选。

1、点击【添加】按钮,进入选择地址界面,如下图

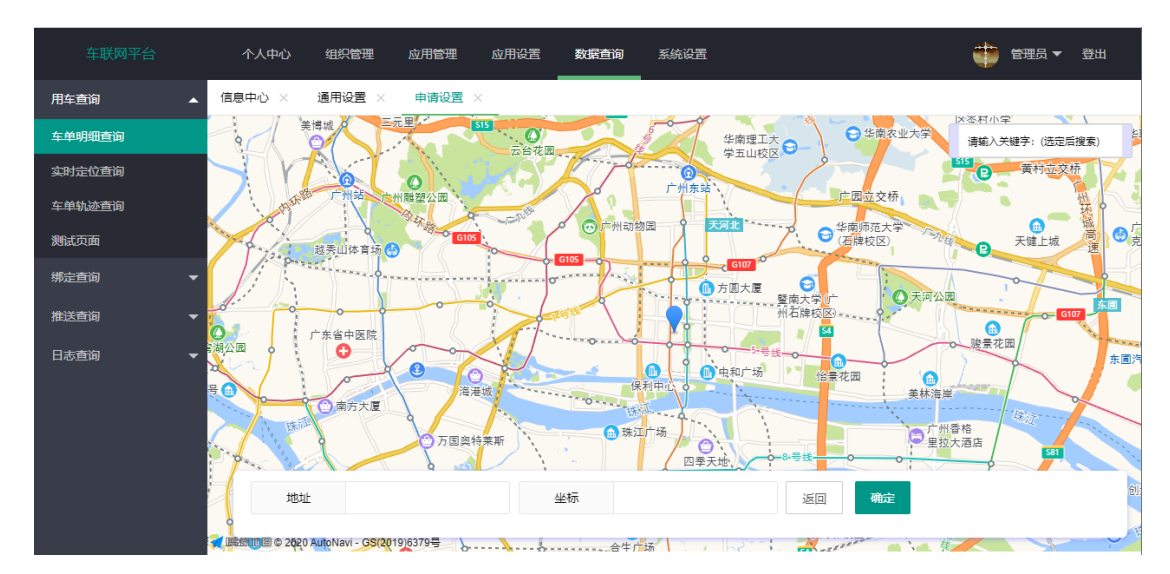

可按条件搜索地址,也可在地图中直接选择地址,选择完成后点击【保存】按钮即可。

【删除】

1、直接点击列表中【删除】按钮即可删除数据。

# 5.数据查询

5.1 用车查询

5.1.1 定位实时查询

### 【功能说明】

该主要是对车辆进行在线监控,可以实时查看车辆行驶的轨迹、停放 位置等信息,该界面提供在线监控车辆信息等功能。

### 【菜单位置】

数据查询> 用车查询> 定位实时查询

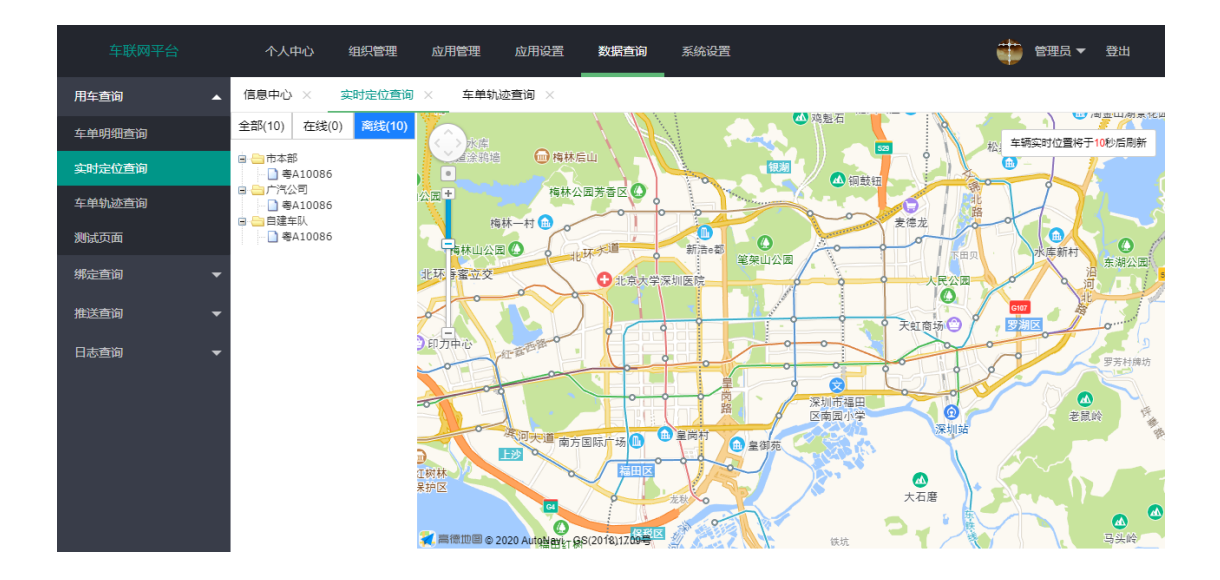

【查询】

1、默认加载高德地图的数据及显示所有车辆当前所在的位置。

【在线】

1、点击【在线】按钮,进入全部车辆实时监控功能界面,如下图

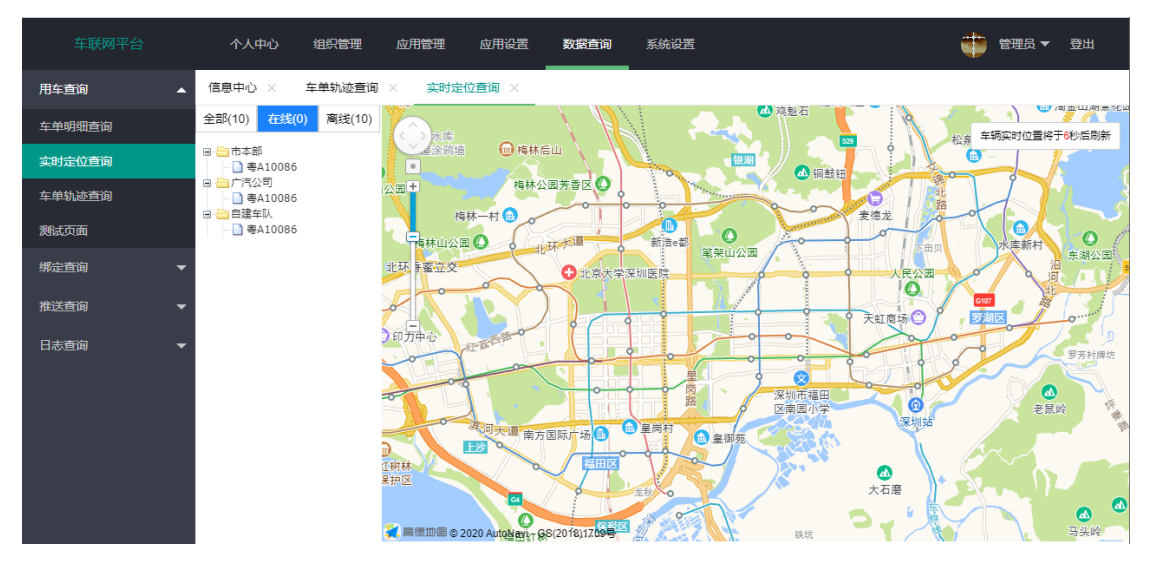

【离线】

1、点击【离线】按钮,进入全部车辆实时监控功能界面,如下图

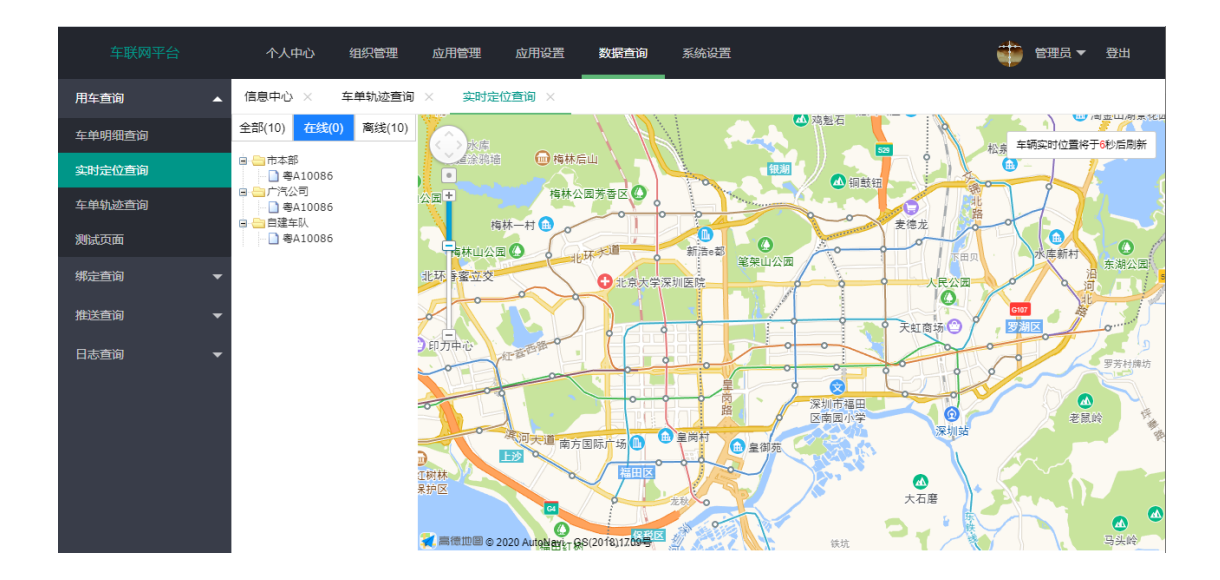

### 5.1.2 车单轨迹查询

# 【功能说明】

主要查看车辆行驶的历史轨迹。该界面提供按车牌号码、时间段的查询条件进行查询

### 【菜单位置】

数据查询> 用车查询> 车单轨迹查询

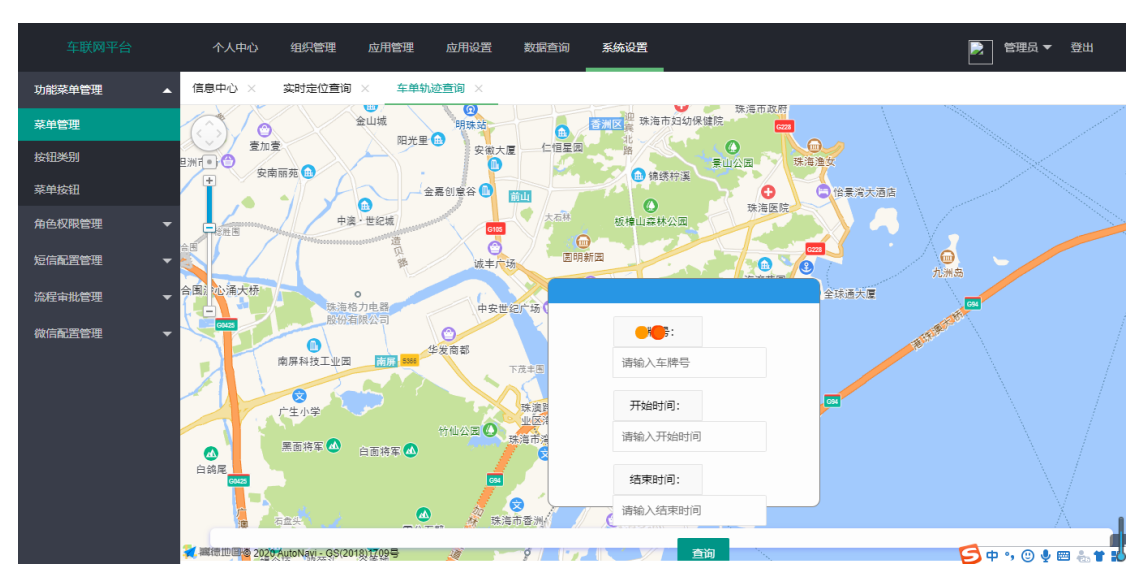

【查询】

1、默认加载高德德图,系统提供按车牌号码、开始时间、结束时间等条件筛选数据。

5.2 绑定查询

# 5.2.1 微信绑定查询

【功能说明】

查询用户绑定微信的数据明细。

# 【菜单位置】

数据查询> 绑定查询 > 微信绑定查询

|        | 个人中心           | 组织管理 应用  | 管理 应用  | 设置 数  | 居 <b>查询</b> 系统 | 设置  |        |         | ۰ پ  | 管理员 🔻 登出     |
|--------|----------------|----------|--------|-------|----------------|-----|--------|---------|------|--------------|
| 用车查询   | 信息中心 ×         | 车单轨迹查询 🛛 | 实时定位查询 | × 微信約 | 那定查询 ×         |     |        |         |      |              |
| 绑定查询   | 公司             | 测试公司     | ~      | 子公司   | 全部             | Ŧ   | 部门     | 请选择部门   |      | Q、查询         |
| 微信绑定查询 | 开始日期           | 请输入开始日期  |        | 结束日期  | 请输入结束日期        | ]   | 姓名     | 请输入姓名   |      |              |
| 推送查询   | 手机号码           | 请输入手机号码  |        | 绑定状态  | 全部             | ~   | 微信公众号  | 全部      | ~    |              |
| 日志查询   | <b>е</b> . Бун |          |        |       |                |     |        |         |      |              |
|        | च नेम          |          |        |       |                |     |        |         |      |              |
|        |                |          |        |       |                |     |        |         |      | # 6 <b>4</b> |
|        | 序号             | 微信公      | 公司     | 子公司   | 部门             | 姓名  | 手机号码   | 微信Op    | 绑定状态 | 绑定时间         |
|        | 1              | 平台管理     | 测试公司   | 总部    | 产品测            | 黄宝龙 | 137098 | oEVLjt9 | 已绑定  | 2020-07-31   |
|        | 2              | 平台管理     | 测试公司   | 总部    | 运维中心           | 冼华轩 | 134136 | oEVLjtz | 已绑定  | 2020-07-31   |
|        | 3              | 平台管理     | 测试公司   | 总部    | 华南运            | 张萌萌 | 134136 | oEVLjty | 已绑定  | 2020-07-31   |
|        | 4              | 平台管理     | 测试公司   | 总部    | 产品测            | 梁志雄 | 131987 | oEVLjt8 | 已绑定  | 2020-07-29   |
|        | 5              | 平台管理     | 测试公司   | 总部    | 产品测            | 蔡曼琳 | 137123 |         | 已绑定  | 2020-07-29   |

【查询】

1、默认显示所有用户绑定微信的信息,系统提供按公司、子公司、
 部门、开始时间、结束时间、姓名、手机号码、绑定状态、微信公众
 号等条件筛选数据。

2、默认展示字段有序号、微信公众号、公司、子公司、部门、姓名、 手机号码、微信 OpenID、绑定状态、绑定时间,通过【□□】按钮改 变显示的字段。

【导出】

1、点击【<sup>••</sup>】按钮,系统提供按 Csv 文件、Execl 文件两种格式导出。

5.3 推送定查询

5.3.1 短信推送查询

【功能说明】

用于查询短信发送历史数据明细。

### 【菜单位置】

数据查询> 推送查询 > 短信推送查询

| 车联网平台  |   | 个人中心   | 组织管理     | 应用管理  | 应用设置 🛃   | <b>数据查询</b> 系统说 | 置       |      | ٠    | 管理员 ▼ 登出 |
|--------|---|--------|----------|-------|----------|-----------------|---------|------|------|----------|
| 用车查询   | • | 信息中心 × | 车单轨迹查询   | × 实时定 | 位查询 × 微信 | 言绑定查询 × 短       | 信推送查询 × |      |      |          |
| 绑定查询   | • | 姓名     | 请输入姓名    |       | 手机号码     | 请输入手机号码         | Q       | 直询   |      |          |
| 推送查询   | • | 开始时间   | 2020-7-1 |       | 结束时间     | 2020-8-1        |         |      |      |          |
| 短信推送查询 |   | ▲ 导出   | 重新发送     |       |          |                 |         |      |      |          |
| 微信推送查询 |   |        |          |       |          |                 |         |      |      |          |
| 日志查询   | - | 序号     | 12       | 公司名称  | 接收人部门    | 接收人姓名           | 接收人手机   | 短信内容 | 发送时间 | 发送状态     |
|        |   |        |          |       |          | 暂无相关            | 数据      |      |      |          |
|        |   |        |          |       |          |                 |         |      |      |          |

【查询】

1、默认显示所有短信发送历史记录的信息,系统提供按姓名、手机
 号码、开始时间、结束时间等条件筛选数据。

【导出】

1、点击【导出】按钮,将数据导出到 Execl 表。

【重新发送】

1、在需要重新发送短信内容前面小方块内打"√"选中,点击【重
 复发送】按钮,系统将重新把选择的短信内容发送到用户手机中。

# 5.3.2 短信推送查询

# 【功能说明】

用于查询微信推销历史数据明细。

# 【菜单位置】

数据查询> 推送查询 > 微信推送查询

| 车联网平台  | $\uparrow$ | 人中心               | 组织管理                                                                                                    | 应用管理   | 应用设置    | <b>数据查询</b> 系统说 | 置        |          | ۲    | 管理员 ▼ 登出 |
|--------|------------|-------------------|----------------------------------------------------------------------------------------------------|--------|---------|-----------------|----------|----------|------|----------|
| 用车查询   | ▼ 信息中      | и <sub></sub> р × | 车单轨迹查询                                                                                                    | × 实时定( | 立査询 × 微 | 信绑定查询 × %       | ē信推送查询 × | 微信推送查询 × | _    |          |
| 绑定直询   | -          | 姓名                | 请输入姓名                                                                                                    |        | 手机号码    | 请输入手机号码         | Q        | 查询       |      |          |
| 推送查询   | •          | 开始时间              | 2020-7-1                                                                                                    |        | 结束时间    | 2020-8-1        |          |          |      |          |
| 短信推送查询 |            | <b>⊒</b> :H       | 雷新发送                                                                                                    |        |         |                 |          |          |      |          |
| 微信推送查询 |            | 0.04              | in the second second seco |        |         |                 |          |          |      |          |
| 日志查询   | - C        | 序号                |                                                                                                    | 公司名称   | 部门      | 接收人姓名           | 接收人手机    | 微信推送内容   | 推送时间 | 推送状态     |
|        |            |                   |                                                                                                    |        |         | 暂无相关            | 数据       |          |      |          |
|        |            |                   |                                                                                                    |        |         |                 |          |          |      |          |

【查询】

1、默认显示所有微信推送的历史记录信息,系统提供按姓名、手机
 号码、开始时间、结束时间等条件筛选数据。

【导出】

1、点击【导出】按钮,将数据导出到 Execl 表。

【重新发送】

1、在需要重新推送微信消息内容前面小方块内打"√"选中,点击
 【重复发送】按钮,系统将重新把选择的微信消息推送到用户手机中。

5.4 日志查询

5.4.1 日志查询管理

# 【功能说明】

查询用户绑定微信的数据明细。

# 【菜单位置】

数据查询> 日志查询 > 日志查询管理

【界面截图】

|        |   | 个人中心   | 组织管理     | 应用管理 🛛 | 加设置数     | <b>据查询</b> 系统 | 设置        |      |          | ء 🏟    | 理员 ▼ 登出           |
|--------|---|--------|----------|--------|----------|---------------|-----------|------|----------|--------|-------------------|
| 用车查询   | • | 信息中心 × | 车单轨迹查询 > | 实时定位查  | 询 × 微信:  | 绑定查询 × ,      | 豆信推送查询 >  | 微信推送 | 新闻 × 日志  | 适询管理 × | _                 |
| 绑定直询   | - | 公司     | 全部       | ~      | 分公司      | 全部            | ~         | 部门   | 请选择部门    |        | Q <sub>。</sub> 查询 |
| 推送查询   | • | 开始日期   | 请输入开始日!  | 明      | 结束日期     | 请输入结束日期       |           | 操作人  | 请输入操作人名  | 名称     |                   |
| 日志查询   | • | 手机号码   | 请输入手机号i  | Ъ.     | 登录账号     | 请输入登录帐号       |           |      |          |        |                   |
| 日志查询管理 |   |        |          |        |          |               |           |      |          |        |                   |
|        |   |        |          |        |          |               |           |      |          |        | m 🖯 🖆             |
|        |   | 序号     | 操作类      | 型公司    | 子公司      | 部门            | 登录帐号      | 操作人  | 操作对象     | 操作内容   | 操作时间              |
|        |   | 1      | 新増       | 测试公司   | 总部       | 产品测           | Caimanlin | 蔡曼琳  | Log.html | sasasa | 2018-11-23        |
|        |   | < 1 >  | 到第 1 页   | 确定 共1条 | 10 条/页 🖌 |               |           |      |          |        |                   |

### 【操作流程】

【查询】

 1、默认显示所有操作日志的信息,系统提供按公司、分公司、部门、 开始时间、结束时间、操作人、手机号码、登陆账户等条件筛选数据。
 2、默认展示字段有序号、操作类型、公司、子公司、部门、登录帐 号、操作人、操作对象、操作内容、操作时间,通过 []] 按钮改 变显示的字段。

【导出】

1、点击【<sup>••</sup>】按钮,系统提供按 Csv 文件、Execl 文件两种格式导出。

# 6.系统设置

6.1 角色权限管理

6.1.1 角色管理

【功能说明】

管理、定义消费管理系统的操作人角色

# 【菜单位置】

系统设置 > 角色权限管理 > 角色管理

【界面截图】

|        | 个人中心     | 组织管理 应用管理   | 应用设置 数据查询 系统<br> | 设置    | 🌐 管理员 🔻 登出 |
|--------|----------|-------------|------------------|-------|------------|
| 功能菜单管理 | - 信息中心 × | 菜单管理 × 角色管理 | × 角色权限 ×         |       |            |
| 角色权限管理 | 角色名和     | 亦 请输入角色名称   | Q, 查询            |       |            |
| 角色管理   | (+) 添加   | ∕编辑 窗 删除    |                  |       |            |
| 角色权限   |          |             |                  |       |            |
| 角色模板管理 |          |             |                  |       |            |
| 角色模版权限 | 序号       | 3           | 公司               | 角色名称  | 角色人数       |
| 短信配置管理 | 1        |             | 测试公司             | 超级管理员 | 3          |
|        | 2        |             | 测试公司             | 车管员   | 2          |
| 流柱甲北官理 | 3        |             | 测试公司             | 普通员工  | 6          |
| 微信配置管理 | 4        |             | 测试公司             | 室经理   | 3          |
|        | 5        |             | 测试公司             | 车队长   | 2          |
|        | 6        |             | 测试公司             | 调度员   | 2          |
|        | 7        |             | 测试公司             | 总经理   | 3          |
|        | < 1      | >到第二1页 确定 共 | 7条 10条/页 🗸       |       |            |

### 【操作流程】

【查询】

1、默认显示所有角色信息,系统提供按角色名称条件筛选数据。

【添加】

1. 点击【添加】按钮,在跳转到添加角色页面,如下图

| 车联网平台  | 个人中心 组织管理 应用管理 应用设置 数据查询 <b>系统设置</b> | 📫 管理员 🔻 登出 |
|--------|--------------------------------------|------------|
| 功能菜单管理 | · 信息中心 × 菜单管理 × 角色管理 × 角色収限 ×        |            |
| 角色权限管理 | 》                                    |            |
| 角色管理   | <b>角色名称</b> 请输入角色名称                  |            |
| 角色权限   |                                      |            |
| 角色模板管理 | 角色描述                                 |            |
| 角色模版权限 | 请输入描述                                |            |
| 短信配置管理 |                                      | /          |
| 流程审批管理 |                                      |            |
| 微信配置管理 |                                      |            |

2、填写角色名称、角色描述说明,点击【保存】按钮,再点击【返回】按钮,返回上一层,添加的角色信息在列表中展示;

【修改】

1. 在需要修改的角色信息前面小方块内打"√"选中, 点击

【 / 编辑 】按钮,在跳转到角色信息编辑界面,具体操作参照【添 加】操作。

【删除】

选择需要删除的角色,在前面小方块内打"√"选中,点击【删
 除】按钮,在提示框里点击【确定】按钮,即可删除成功;

【导出】

1、点击【<sup>••</sup>】按钮,系统提供按 Csv 文件、Execl 文件两种格式导出。

# 6.1.2 角色权限

# 【功能说明】

操作人角色功能权限管理;

# 【菜单位置】

系统设置 > 角色权限管理 > 角色权限

【界面截图】

| 车联网平台  | 个人中心         | 组织管理   | 应用管理 | 应用设置       | 数据查询   | 系统设置 |      |        | 한 管理员 | ▼ 登出 |
|--------|--------------|--------|------|------------|--------|------|------|--------|-------|------|
| 功能菜单管理 | 信息中心×        | 菜单管理 🛛 | 角色管理 | × 角色权限     | ×      |      |      |        |       |      |
| 角色权限管理 | Web菜单        |        | r    |            |        |      |      |        |       |      |
| 角色管理   | 角色           | 列表     |      |            |        | 菜单枝  | 又限   |        |       |      |
| 角色权限   | 超级管理员<br>车管员 | *      | 一级菜单 | 系统设置       |        |      | 二级菜单 | 功能菜单管理 | ~     |      |
| 角色模板管理 | 普通员工<br>室经理  |        |      |            |        |      |      | 全选     | 保存    |      |
| 角色模版权限 | 车队长<br>调度员   |        |      | ⊻ 乘単管埋     |        |      |      |        |       |      |
| 短信配置管理 | 总经理          |        |      | ✓ 按钮类别     |        |      |      |        |       |      |
| 流程审批管理 |              |        |      | 🖌 添加 🗸     | / 编辑 🗸 | 删除   |      |        |       |      |
| 微信配置管理 |              |        |      | 17 00 H*** |        |      |      |        |       |      |
|        |              |        |      | 1000000    |        |      |      |        |       |      |
|        |              |        |      |            |        |      |      |        |       |      |
|        |              |        |      |            |        |      |      |        |       |      |
|        |              | ~      |      |            |        |      |      |        |       |      |

# 【操作流程】

1、进入功能权限管理界面;在上面选择对应公司,再在左边选择对应的管理员,再到右边列表中选择一级菜单类型和二级菜单类型
 2、在下面列表中对应的权限前小方块内打√;
 3、点击右上角【保存】按钮,即可完成权限赋予和变动;

# 6.2 短信配置管理

### 6.2.1 短信模板编辑

# 【功能说明】

根据不同短信类型,可配置不同短信内容进入发送。

# 【菜单位置】

系统设置 > 短信配置管理>短信配置

# 【界面截图】

|        |   | 个人中心   | 组织管理   | 应用管理  | 应用设置   | 数据查询   | 系统设   | 置        |   | ۲   | 管理员 🔻 | 登出 |
|--------|---|--------|--------|-------|--------|--------|-------|----------|---|-----|-------|----|
| 功能菜单管理 | • | 信息中心 × | 短信类型管理 | × 短信字 | ·段配置 × | 短信类型字段 | × 短   | e信模板编辑 × |   |     |       |    |
| 角色权限管理 | • | (+) 添加 | ∕编辑    | 會 删除  |        |        |       |          |   |     |       |    |
| 短信配置管理 | • | 序号     |        |       | 短信类型   |        |       | 短信内容     | 备 | 注说明 |       |    |
| 短信类型管理 |   |        |        |       |        | 1      | 皆无相关数 | 数据       |   |     |       |    |
| 短信字段配置 |   |        |        |       |        |        |       |          |   |     |       |    |
| 短信类型字段 |   |        |        |       |        |        |       |          |   |     |       |    |
| 短信模板编辑 |   |        |        |       |        |        |       |          |   |     |       |    |
| 流程审批管理 | • |        |        |       |        |        |       |          |   |     |       |    |
| 微信配置管理 | - |        |        |       |        |        |       |          |   |     |       |    |

### 【操作流程】

【查询】

1、默认显示所有短信模板信息。

### 【添加】

1. 点击【添加】按钮,在跳转到添加短信模板页面,如下图

|            | 车联网平台     |   | 个人中心   | 组织管理       | 应用管理           | 应用设置    | · 数据查询   | 系统设置  |
|------------|-----------|---|--------|------------|----------------|---------|----------|-------|
| 功能病        | 業単管理      | - | 信息中心 × | 短信类型管理     | 里×短信           | 非字段配置 × | 短信类型字段   | × 短信相 |
| 角色核        | 又限管理      | • | 序号     |            | 字段名称           |         | 字段描述     |       |
| 短信面        | 話管理       | • | 1      |            | {test}         |         | test     |       |
| 短信线        | 地型管理      |   | 2      |            | {2}            |         | 2        |       |
| 短信封        | 字段配置      |   | 3      |            | {3}            |         | 3        |       |
| 短信类        | 地学段       |   | 4      |            | {4}            |         | 4-12     |       |
| 短信楼        | 莫板编辑      |   | 5      |            | {5}            |         | 5        |       |
| 流程审        | 审批管理      | • | 6      |            | {6}            |         | 6        |       |
| 微信百        | 記言管理      | • | 7      |            | {7}            |         | 7        |       |
|            |           |   | 8      |            | {8}            |         | 8        |       |
|            |           |   | 9      |            | (9)            |         | 9        |       |
|            |           |   | < 1 2  | > 到第       | {IV}<br>1 页 确: | 定 共11条  | 10 备/页 🗸 |       |
|            |           |   | 短信内容   | {2}、你好     | 你由请的车户         |         |          |       |
|            |           |   | 龙旧的台   | (27) Dist. | 10.44 10.104   |         |          |       |
|            |           |   |        |            |                |         |          |       |
| iavascript | twoid(0): |   | 备注说明   | 输入备注证      | 兑明             |         |          |       |

2、选择短信类型、填写短信模板内容,点击短信字段替换固定字段, 点击【保存】按钮,再点击【返回】按钮,返回上一层,添加的短信 字段信息在列表中展示。

【修改】

1. 在需要修改的短信模板内容信息前面小方块内打"√"选中, 点

击【 / 编辑 】按钮,在跳转到短信模板内容信息编辑界面,具体 操作参照【添加】操作。

【删除】

 选择需要删除的短信模板内容,在前面小方块内打"√"选中, 点击【删除】按钮,在提示框里点击【确定】按钮,即可删除成功。 6.3 审批流程管理

6.3.1 流程配置

### 【功能说明】

用于配置申请用车、维修、保养的审批流程。

# 【菜单位置】

系统设置 > 审批流程管理 > 流程配置

【界面截图】

|        |   | 个人中心   | 组织管理           | 应用管理                                    | 立用设置 数 | 图查询 系统设置 |      |      | 🔹 管理员 🔻 登出 |
|--------|---|--------|----------------|-----------------------------------------|--------|----------|------|------|------------|
| 功能菜单管理 | • | 信息中心 × | 菜单管理 🛛         | 流程配置 ×                                  |        |          |      |      |            |
| 角色权限管理 | - | 所属公司   | 则试公司           | T                                       | 所属部门   | 请先选择公司   | 流程类型 | 全部类型 | ▼ Q, 查询    |
| 短信配置管理 | - | 流程名利   | <b>际</b> 请输入流程 | 名称                                      |        |          |      |      |            |
| 流程审批管理 | • | →添加    | ∕ 编辑           | ★ ● ● ● ● ● ● ● ● ● ● ● ● ● ● ● ● ● ● ● |        |          |      |      |            |
| 流程配置   |   |        |                |                                         |        |          |      |      |            |
| 微信配置管理 | - |        |                |                                         |        |          |      |      |            |
|        |   | 流稽     | 名称             | 流程类型                                    | 所属公司   | 所属部门     | 节点数量 | 启用状态 | 是否授权       |
|        |   | 维修     | 流程_200         | 维修审批流程                                  | 测试公司   | A产品测试室   | 1    | 启用 ● | 是          |
|        |   | 维修     | 流程_100         | 维修审批流程                                  | 测试公司   | A产品测试室   | 2    | 启用   | 是          |
|        |   | 研发     | 部车单审… ∨        | 普通审批流程                                  | 测试公司   | 产品测试部    | 2    | 启用   | 是          |
|        |   | 华南     | 运维中心           | 普通审批流程                                  | 测试公司   | 华南运维中心   | 2    | 启用 ● | <u>₩</u>   |
|        |   | 华东     | 运维中心           | 普通审批流程                                  | 测试公司   | 华东运维中心   | 2    | 启用   | 是          |
|        |   | < 1 D  | 到第 1           | 页 确定 共5条                                | 10     |          |      |      |            |

【操作流程】

【查询】

 1、默认显示所有审批流程信息,系统提供按所属公司、所属部门、 流程类型、流程名称等条件进行筛选数据。

2、默认展示字段有流程名称、流程类型、所属公司、所属部门、节

点数量、启用状态、是否授权,通过【<sup>1111</sup>】按钮改变显示的字段。 【添加】

1. 点击【添加】按钮,在跳转到添加审批流程页面,如下图

| 车联网平台  |   | 个人中心   | 组织管理   | 应用管理   | 应用设置 | 数据查询 | 系统设置 |   |  | ۲ | 管理员 🔻 | 登出 |
|--------|---|--------|--------|--------|------|------|------|---|--|---|-------|----|
| 功能菜单管理 |   | 信息中心 × | 菜单管理 × | 流程配置 > | (    |      |      |   |  |   |       |    |
| 角色权限管理 |   | ← 返回   | ⊘保存    |        |      |      |      |   |  |   |       |    |
| 短信配置管理 |   | 流程名称   | 请输入流程名 | S称     | 流程类型 | 普通审批 | 流程   | ~ |  |   |       |    |
| 流程审批管理 | • | 所属部门   | 请选择部门  |        |      |      |      |   |  |   |       |    |
| 流程配置   |   |        |        |        |      |      |      |   |  |   |       |    |
| 微信配置管理 | • |        |        |        |      |      |      |   |  |   |       |    |

2、填写流程名称、流程类型、所属部门等信息。

流程类型:包含普通审批流程、节假日审批流程、维修审批流程。

所属部门:是指该流程属于哪个部门使用。

普通审批流程:是指工作日内发起申请所用到的审批流程。

节假日审批流程:是指非工作日内发起申请所用到的审批流程,节假是由系统节假日配置的时间来划分。

3、填写完成后点击【保存】按钮,系统出现审批环节人员权限配置, 如下图。

| 车联网平台  |   | 个人中心   | 组织管理   | 应用管理   | 应用设置 | 数据查询 | 系统设置    |   | ۲ | 管理员 🔻 | 登出 |
|--------|---|--------|--------|--------|------|------|---------|---|---|-------|----|
| 功能菜单管理 |   | 信息中心 × | 菜单管理 🛛 | 流程配置 × |      |      |         |   |   |       |    |
| 角色权限管理 |   | ← 返回   | ⊘ 保存   |        |      |      |         |   |   |       |    |
| 短信配置管理 |   | 流程名称   | 技术部    |        | 流程类型 | 普通审批 | <i></i> | Ŧ |   |       |    |
| 流程审批管理 | • | 所属部门   | 技术部    |        |      |      |         |   |   |       |    |
| 流程配置   |   |        |        |        |      |      |         |   |   |       |    |
| 微信配置管理 | • | 添加节点   |        |        |      |      |         |   |   |       |    |

4、点击【添加节点】,进入配置审批节点操作界面,如下图

| 车联网平台  |   | 个人中心            | 组织管理   | 应用管理 | 应用设置 | 数据查询   | 系统设置 | _ | • | 管理员 🔻 | 登出 |
|--------|---|-----------------|--------|------|------|--------|------|---|---|-------|----|
| 功能菜单管理 |   | 信息中心 ×          | 菜单管理 🛛 | 流程配置 | ×    |        |      |   |   |       |    |
| 角色权限管理 |   | $\leftarrow$ БО | ⊘ 保存   |      |      |        |      |   |   |       |    |
| 短信配置管理 |   | 流程名称            | 技术部    |      | 流程类型 | き 普通审批 | l流程  | Ŧ |   |       |    |
| 流程审批管理 | • | 所属部门            | 技术部    |      |      |        |      |   |   |       |    |
| 流程配置   |   |                 |        |      |      |        |      |   |   |       |    |
| 微信配置管理 |   | ∨ 节点1           |        |      |      |        |      |   |   |       |    |
|        |   | /更改节点           | ら称     |      |      |        |      |   |   |       |    |
|        |   | 审批.             | 人 ———  |      |      |        |      |   |   |       |    |
|        |   |                 |        |      |      |        |      |   |   |       |    |
|        |   | 添加审批人           | 节点上移   | 节点下移 | 点节点  |        |      |   |   |       |    |
|        |   | 添加节点            |        |      |      |        |      |   |   |       |    |
|        |   |                 |        |      |      |        |      |   |   |       |    |
|        |   |                 |        |      |      |        |      |   |   |       |    |
|        |   |                 |        |      |      |        |      |   |   |       |    |

5、点击【添加审批人】,进行添加审批人界面,如下图
| 车联网平台       | 个人中心   | 组织管理   | 应用管 | 管理 应用设置  | 数据查询   | 系统设置     |         |       | ۲ | 管理员 ▼ | 登出 |
|-------------|--------|--------|-----|----------|--------|----------|---------|-------|---|-------|----|
| 功能菜单管理      | 信息中心 × | 菜单管理 × | 流程  |          |        |          |         |       |   |       |    |
| 角色权限管理    ▼ | ← 返回   | ⊘ 保存   | 请选择 | 员工       |        |          |         | ×     |   |       |    |
| 短信配置管理      | 流程名称   | 技术部    | 员工  | 姓名 请输入员  | [姓名    | 所属部门     | 所有部门    | Q, 查询 |   |       |    |
| 流程审批管理      | 所属部门   | 技术部    |     | D T off  |        |          |         |       |   |       |    |
| 流程配置        |        | 10.10  |     | 页上名称     |        |          | 前门名称    |       |   |       |    |
| 物信和学会神 🚽    | ◇ 节点1  |        |     | 管理员      |        |          | 产品研发部   |       |   |       |    |
| WILLIAM .   |        |        |     | 梁志雄      |        |          | 产品测试部   |       |   |       |    |
|             | - 审批/  | ζ      |     | 黄宝龙      |        |          | 产品测试部   |       |   |       |    |
|             |        |        |     | 蔡曼琳      |        |          | 产品测试部   |       |   |       |    |
|             | 添加审批人  | 节点上移   |     | 管理员      |        |          | 产品运营维护部 |       |   |       |    |
|             | 添加节点   |        |     | 管理员      |        |          | 产品运营维护部 |       |   |       |    |
|             |        |        |     | 胡嘉辉      |        |          | 产品测试部   |       |   |       |    |
|             |        |        |     | 李华日      |        |          | 产品测试部   |       |   |       |    |
|             |        |        |     | 贾京礼      |        |          | A产品测试室  |       |   |       |    |
|             |        |        |     | 甄正浩      |        |          | A产品测试室  |       |   |       |    |
|             |        |        | <   | 1 2 > 到第 | 1 页 确定 | 共19条 10条 | 页 🖌     |       |   |       |    |
|             |        |        | 选择  |          |        |          |         |       |   |       |    |

6、提供按员工姓名、所属部门条件筛选数据,勾选对人员信息,点击【选择】按钮,即可完成审批人添加。

7、点击【删除节点】按钮,则删除该节点所有审批人的权限、

8、节点上移和节点下移,则是控制审批人前后顺序,申请流程的审 批人默认按照审批人顺序排序。

9、点击【保存】完成所有环节的操作,再点击【返回】按钮,返回上一层,添加的按钮类型信息在列表中展示;

【修改】

1. 在需要修改的审批流程信息前面小方块内打"√"选中, 点击

【 / <sup>编辑</sup>】按钮,在跳转到审批流程编辑界面,具体操作参照【添 加】操作。

【删除】

选择需要删除的按钮类型前面小方块内打"√"选中,点击【删
除】按钮,在提示框里点击【确定】按钮,即可删除成功;

# 7.微信应用

7.1 身份验证

### 第一步:关注公众号

方式一: 打开扫一扫功能, 扫描公众号二维码, 然后点击"关注"按钮。以"广东移动员工服务"公众号为例, 操作如下

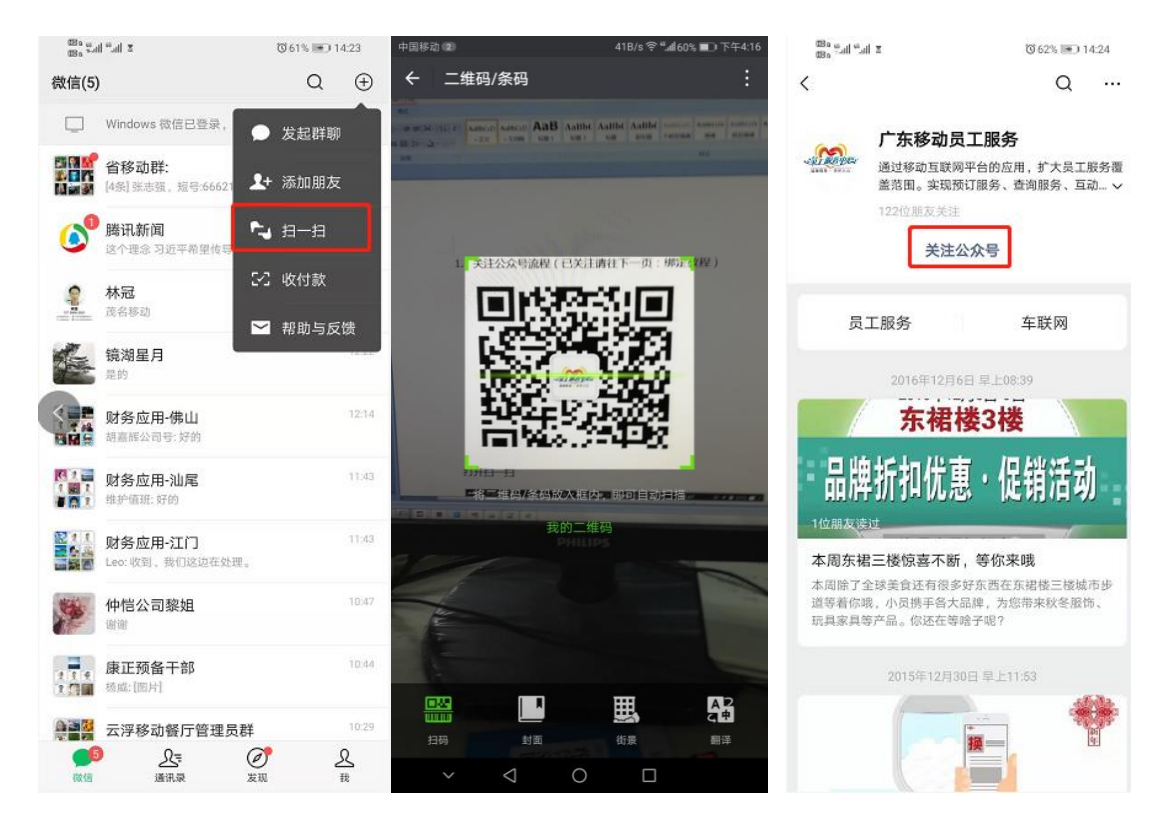

方式二:打开添加朋友,点击"公众号",输入"公众号名称"点击 搜索,然后点击"关注"按钮。以"广东移动员工服务"公众号为 例,操作如下:

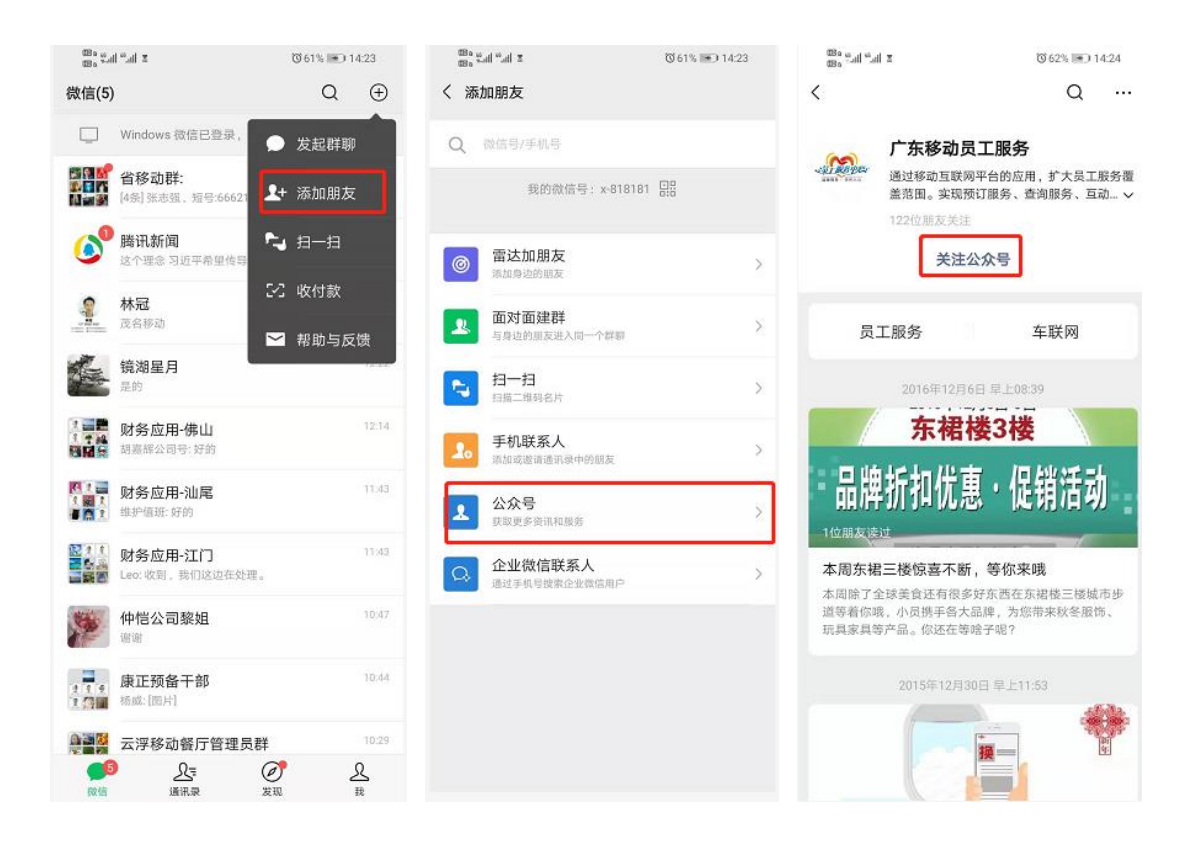

# 第二步:微信认证

点击公众号菜单栏,公众号返回绑定认证信息,点击认证进入认证界 面注册即可使用,以"广东移动员工服务"公众号为例,如下图:

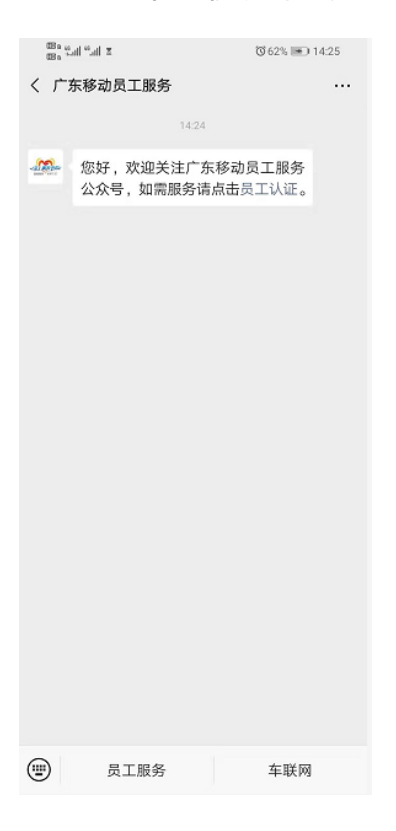

# 点击"员工认证",进入绑定页面,如下图:

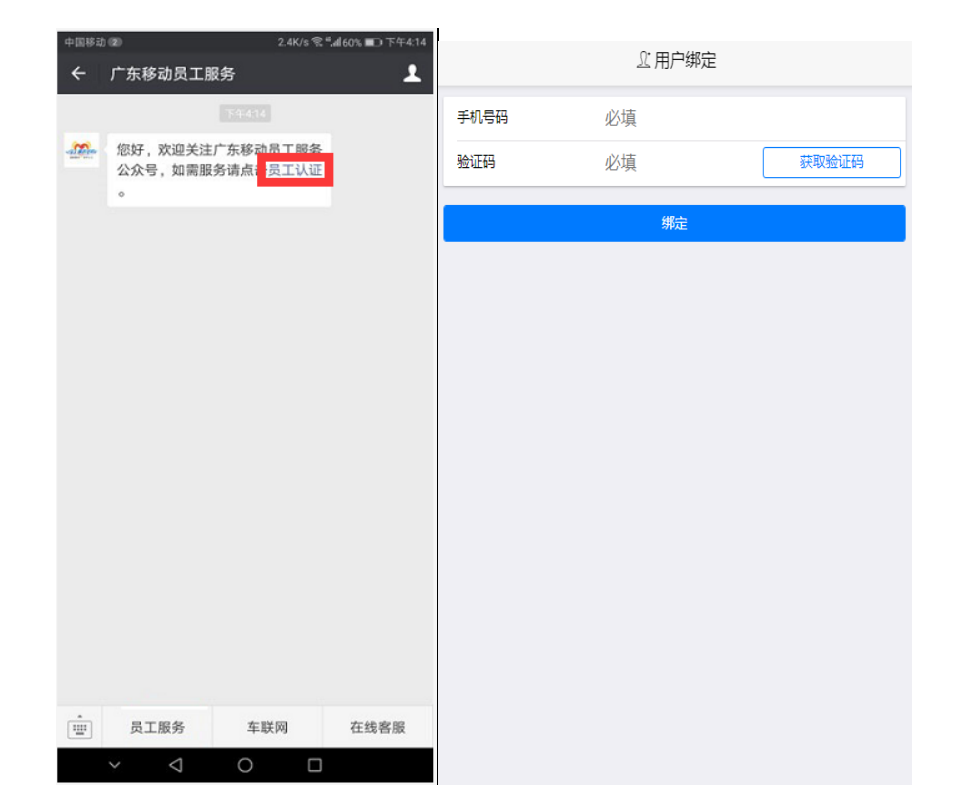

# 7.2 申请用车

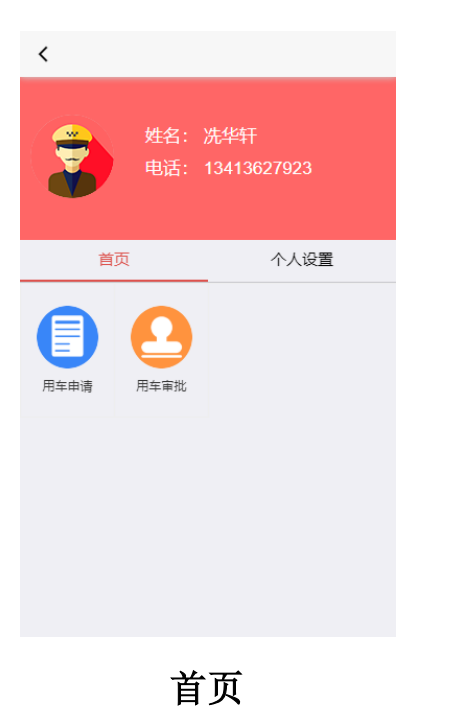

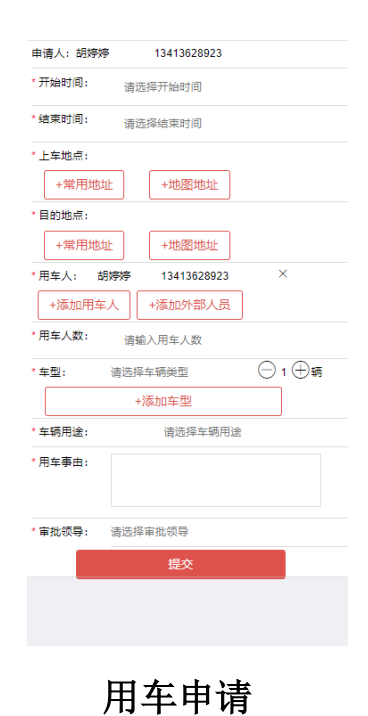

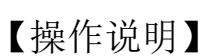

1、点击【用车申请】按钮,进入用车申请界面。

2、填写开始时间、结束时间、用车人数、用车事由,选择上车地点、
下车地点、车辆类型、车辆用途、审批领导等下信息。

3、常用地址:包含我的地址、公共设施(公共地址)。

4、填写完成后,点击【提交】即可。

#### 7.3 用车查询

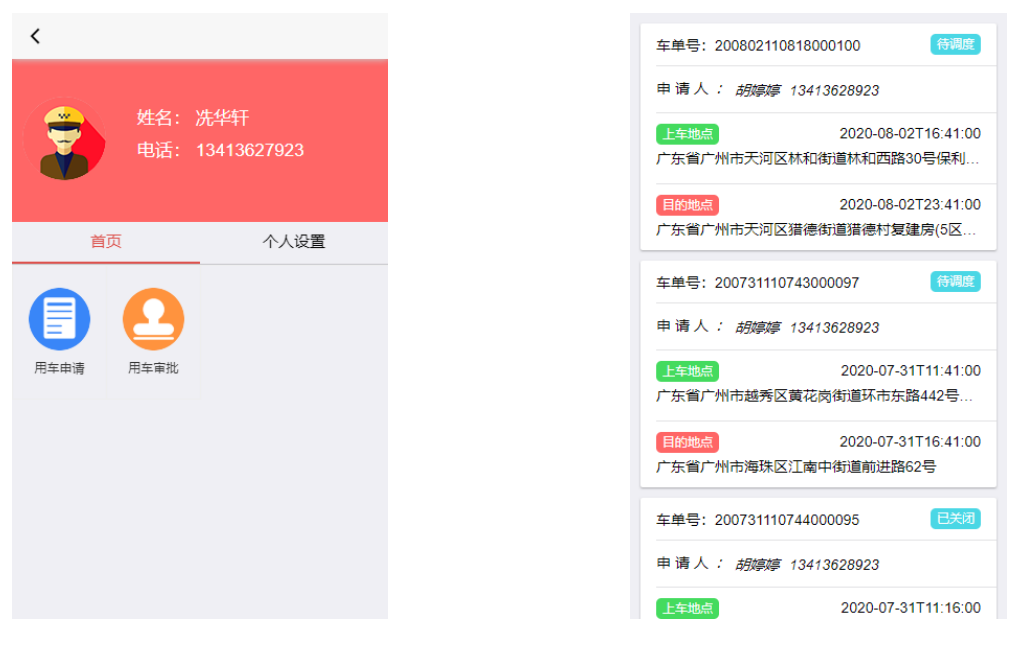

首页

用车申请列表

【操作说明】

1、点击【用车申请】按钮,进入用车申请明细界面。

2、界面显示用户申请所有用车单,默认按申请时间安排,也往后申请默认排在前面。

3、点击车单内容可进入车单详细界面查看信息。

# 7.4 用车审批

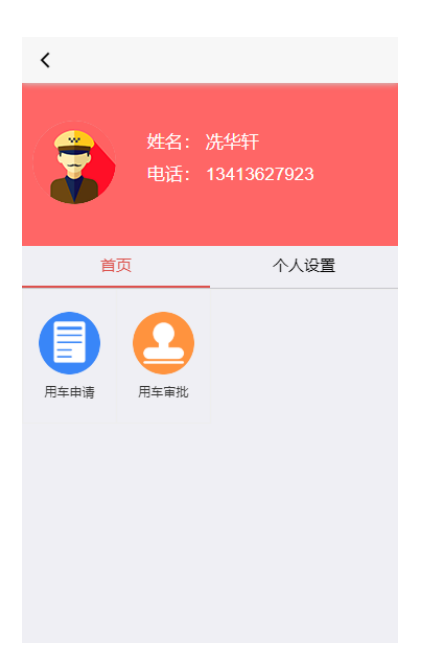

| 车单号: 200803110829000102 待审批 |                                     |  |  |  |
|-----------------------------|-------------------------------------|--|--|--|
| 申请人 <i>: 张萌萌 1</i>          | 3413628912                          |  |  |  |
| 上车地点<br>广东省广州市天河区石          | 2020-08-03T17:46:00<br>加牌街道石牌西路东园小区 |  |  |  |
| 目的地点<br>广东省广州市番禺区大          | 2020-08-04T11:46:00<br>云石街道广州长隆野生动物 |  |  |  |
|                             |                                     |  |  |  |
|                             |                                     |  |  |  |
|                             |                                     |  |  |  |
|                             |                                     |  |  |  |
|                             |                                     |  |  |  |
|                             |                                     |  |  |  |

首页

用车审批列表

【操作说明】

1、点击【用车审批】按钮,进入用车审批列表界面。

2、点击用车明细进入审批界面,如下图

| 申请人:张朝  | 萌           | 13413628912          |                      |          |
|---------|-------------|----------------------|----------------------|----------|
| 开始时间:   | 2020-0      | 8-03T17:46:00        |                      |          |
| 结束时间:   | 2020-0      | 8-04T11:46:00        |                      |          |
| 上车地点:   | 广东省<br>(石牌西 | 广州市天河区石)<br>3路)      | 牌街道石牌西路东             | 园小区      |
| 目的地点:   | 广东省<br>世界-非 | 广州市番禺区大7<br>◎洲森林广州番禺 | 5街道广州长隆野<br>长隆野生动物世界 | 生动物<br>P |
| 用车人:    | 张萌萌         | 13413628912          | 外来人员                 |          |
| 用车人数:   | 3           |                      |                      |          |
| 车型:     | 商务          | 车 1辆                 |                      |          |
| 车辆用途:   |             | 商务车                  |                      |          |
| 用车事由:   | 外出拜         | 访客户                  |                      |          |
| * 审批意见: | 请输)         | \审批意见                |                      |          |
|         | Ē           | 意不同意                 |                      |          |

3、填写审批意见,点击【同意】按钮,车单流程到下一个环节,点击【不同意】按钮,车单被关闭需要重新申请。

## 7.5 车单转派

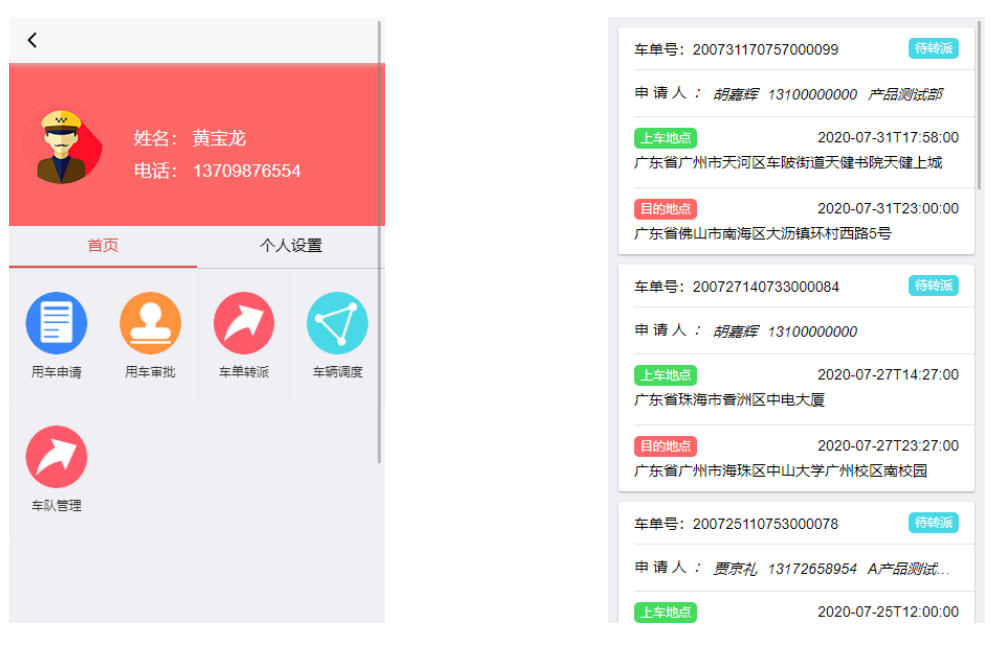

首页

车单转派列表

【操作说明】

- 1、点击【车单转派】按钮,进入用车转派列表界面。
- 2、点击车单明细进入车单转派界面,如下图

| 申请人:胡 | 高辉     | 1310000    | 0000  |        |     |
|-------|--------|------------|-------|--------|-----|
| 开始时间: | 2020-0 | )7-31T17:5 | 8:00  |        |     |
| 结束时间: | 2020-0 | 7-31T23:0  | 0:00  |        |     |
| 上车地点: | 广东省    | 广州市天河      | 区车陂街  | 道天健书院天 | 健上城 |
| 目的地点: | 广东省    | 佛山市南海      | 区大沥镇  | 环村西路5号 |     |
| 用车人:  | 胡嘉辉    | 131000     | 00000 | 产品测试部  |     |
| 用车人数: | 1      |            |       |        |     |
| 车型:   | 面包     | 1辆         |       |        |     |
| 车辆用途: |        | 公务用        | 车     |        |     |
| 用车事由: | 征用车    |            |       |        |     |
| 行程范围: |        | 市外         | С     | ) 市外   |     |
| 转派:   | 面包车    | 1辆 请选      | 择车队   |        |     |
|       |        | 确认转        | 专派    |        |     |

3、选择行程范围、车单,行程范围包含市内和室外。选择完成后点击【确认转派】按钮即可。

## 7.6 车辆调度

| <               |                 |  |  |
|-----------------|-----------------|--|--|
|                 |                 |  |  |
| 姓名:黄宝龙          |                 |  |  |
| 电话: 13709876554 | 1               |  |  |
|                 |                 |  |  |
| 首页    个人谈       | 受置              |  |  |
|                 |                 |  |  |
|                 | $\triangleleft$ |  |  |
| 用车申请 用车审批 车单转派  | 车辆调度            |  |  |
|                 |                 |  |  |
|                 |                 |  |  |
|                 |                 |  |  |
| 车队管理            |                 |  |  |
|                 |                 |  |  |
|                 |                 |  |  |
|                 |                 |  |  |
| 首页              | 首面              |  |  |

【操作说明】

1、点击【车辆调度】按钮,进入车辆调度列表界面。

2、点击车单明细进入车辆调度界面,如下图

| 申请人:张 | ှ<br>ှ<br>j<br>萌<br>13413628912             |
|-------|---------------------------------------------|
| 开始时间: | 2020-08-03 17:46:00                         |
| 结束时间: | 2020-08-04 11:46:00                         |
| 上车地点: | 广东省广州市天河区石牌街道石牌西路东园小!<br>(石牌西路)             |
| 目的地点: | 广东省广州市番禺区大石街道广州长隆野生动<br>世界-非洲森林广州番禺长隆野生动物世界 |
| 用车人:  | 张萌萌 13413628912 外来人员                        |
| 用车人数: | 1                                           |
| 车型:   | 商务车 1辆                                      |
| 车辆用途: | 商务车                                         |
| 用车事由: | 外出拜访客户                                      |
| 用车类型: |                                             |
| 车辆选择: | 点击选择车辆                                      |
| 司机选择: | 点击选择司机                                      |
|       | 确认转派                                        |

3、选择用车类型、车辆、司机,用车类型包含固租车和临时车。选择完成后点击【确认转派】按钮即可。

# 7.7 车队管理

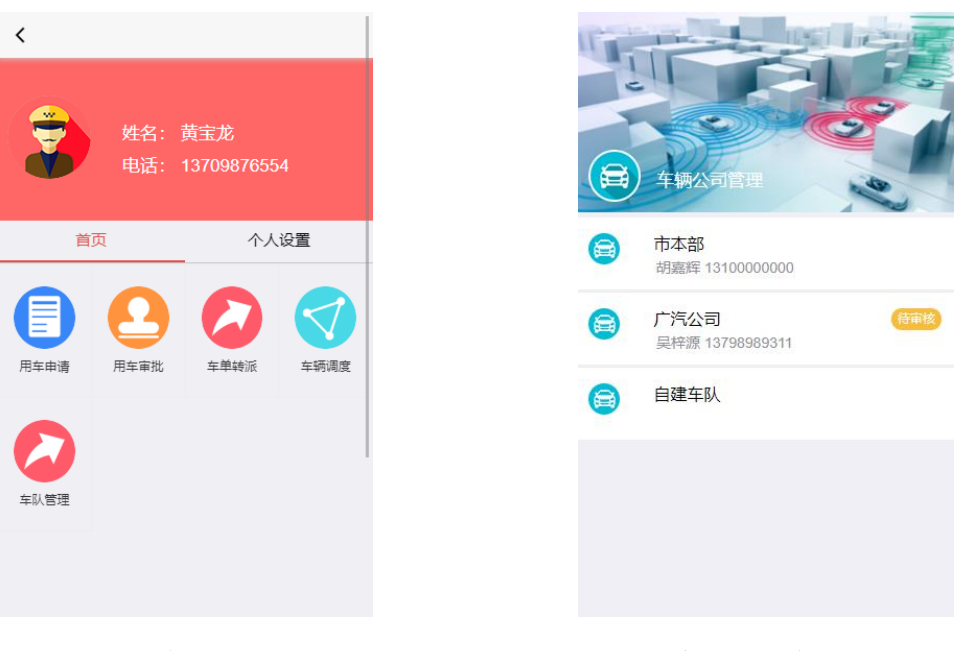

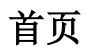

车队列表

【操作说明】

1、点击【车队管理】按钮,进入车单列表界面。

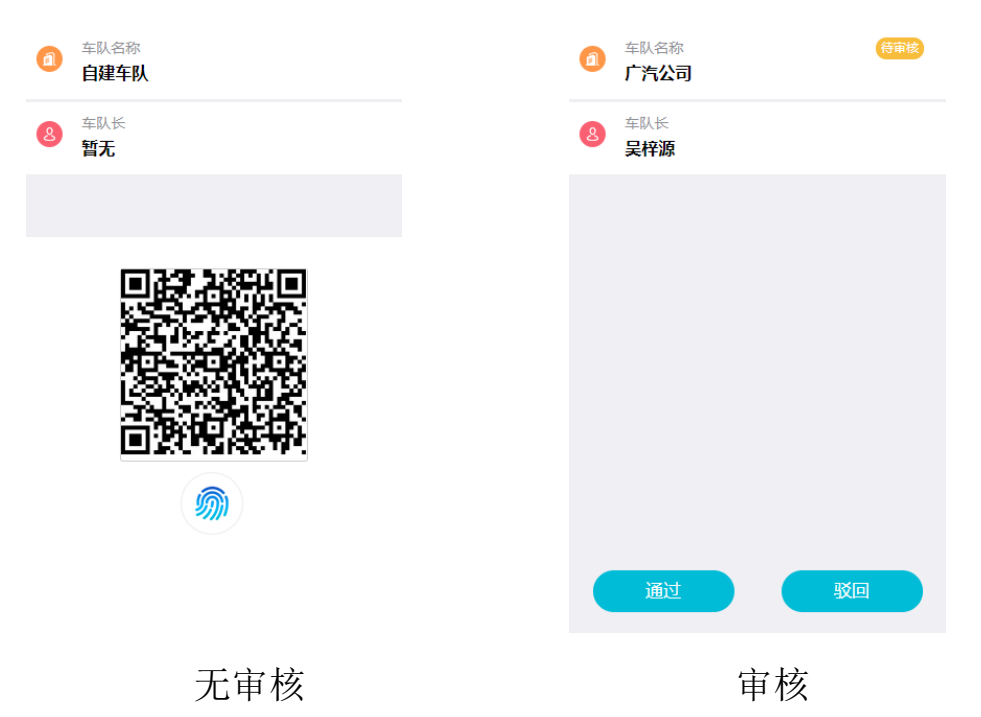

2、点击车单名称进入车单详情调度界面,如下图

【无审核操作】

1、车管员可将车队长绑定二维码展示给车队长绑定。

【审核操作】

 车管员审核车队张申请绑定的信息,点击【通过】按钮,则车队 长绑定成功,反之车队长绑定失败。

# 7.8 车队长管理

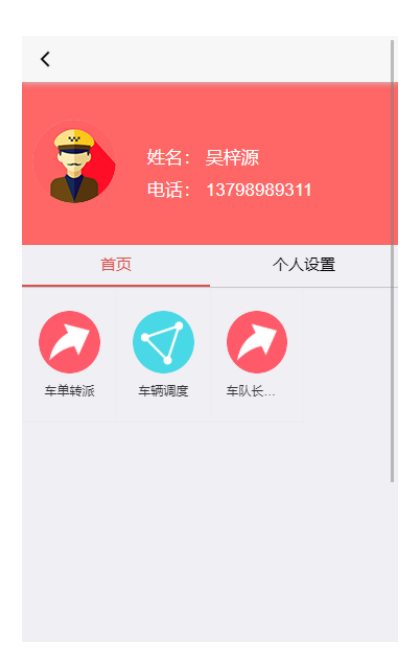

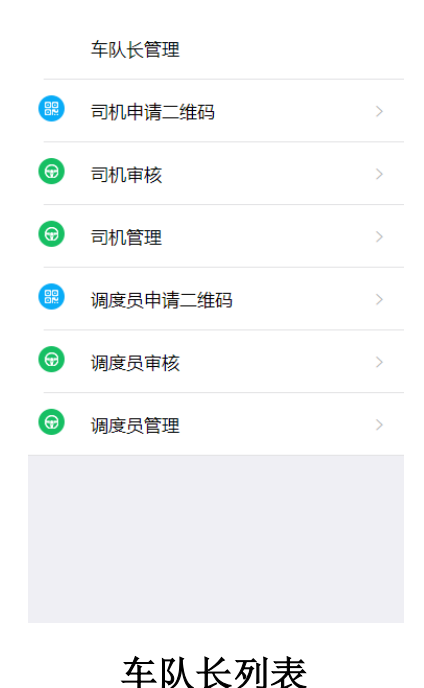

#### 首页

【操作说明】

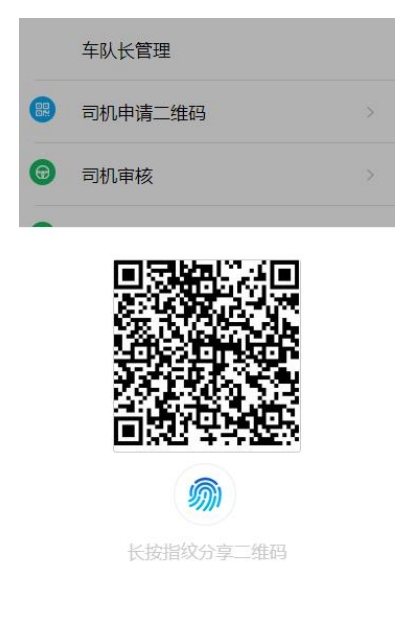

1、点击【车单长管理】按钮,进入车单长列表界面。

【司机申请二维码】

 1、点击【司机申请二维码】按钮,系统出示二维码,车队长将二维 码转给司机进行扫码绑定。 【司机审核】

1、点击【司机审核】按钮,进入司机审核界面,如下图

| $\bigcirc$ |
|------------|
|            |
|            |
|            |
|            |
|            |
|            |
|            |
|            |
|            |
|            |
|            |
|            |

 选择审核信息,点击【通过】按钮,则司机绑定成功,反之车队 长绑定失败。

【司机管理】

1、点击【司机管理】按钮,进入司机管理界面,如下图

| <br>广汽公司                 |  |
|--------------------------|--|
| <b>陈挺</b><br>15123456789 |  |
|                          |  |
|                          |  |
|                          |  |
|                          |  |
|                          |  |
|                          |  |

2、默认显示所有司机信息,点击右边按钮,可以管理司机状态。

#### 【调度员申请二维码】

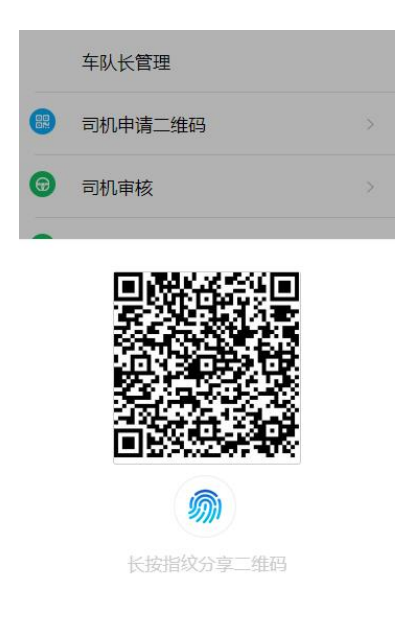

 1、点击【调度员申请二维码】按钮,系统出示二维码,车队长将二 维码转给调度员进行扫码绑定。

【调度员审核】

1、点击【调度员审核】按钮,进入调度员审核界面,如下图

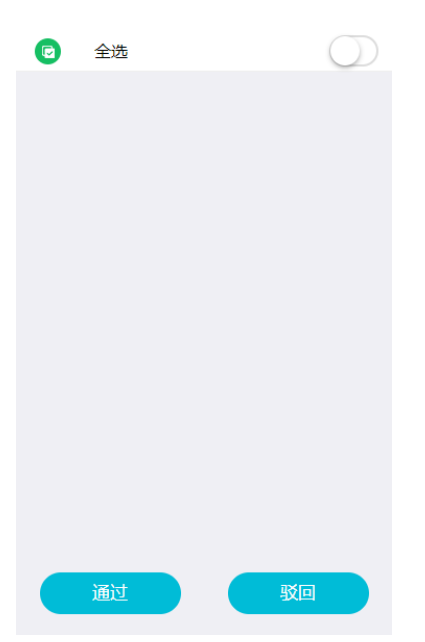

选择审核信息,点击【通过】按钮,则调度员绑定成功,反之车
队长绑定失败。

【调度员管理】

1、点击【调度员管理】按钮,进入调度员管理界面,如下图

| 广汽公司                      |  |
|---------------------------|--|
| <b>蔡曼琳</b><br>13712345679 |  |
|                           |  |
|                           |  |
|                           |  |
|                           |  |
|                           |  |
|                           |  |
|                           |  |
|                           |  |

2、默认显示所有调度员信息,点击右边按钮,可以管理调度员状态。

# 7.9 个人设置

| < |          |            |                                |
|---|----------|------------|--------------------------------|
|   |          | 姓名:<br>电话: | 胡 <del>婷婷</del><br>13413628923 |
|   | 首页       |            | 个人设置                           |
| ٦ | 微信推<br>送 |            |                                |
| ۵ | 短信推<br>送 |            |                                |
|   |          |            |                                |

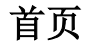

【操作说明】

1、用于配置接收微信推送和短信推送权限。